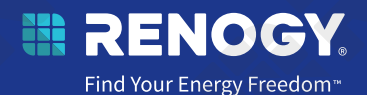

# Rover Li シリーズ MPPT チャージコントローラー

# 12V/24V 20A/40A

VERSION BO

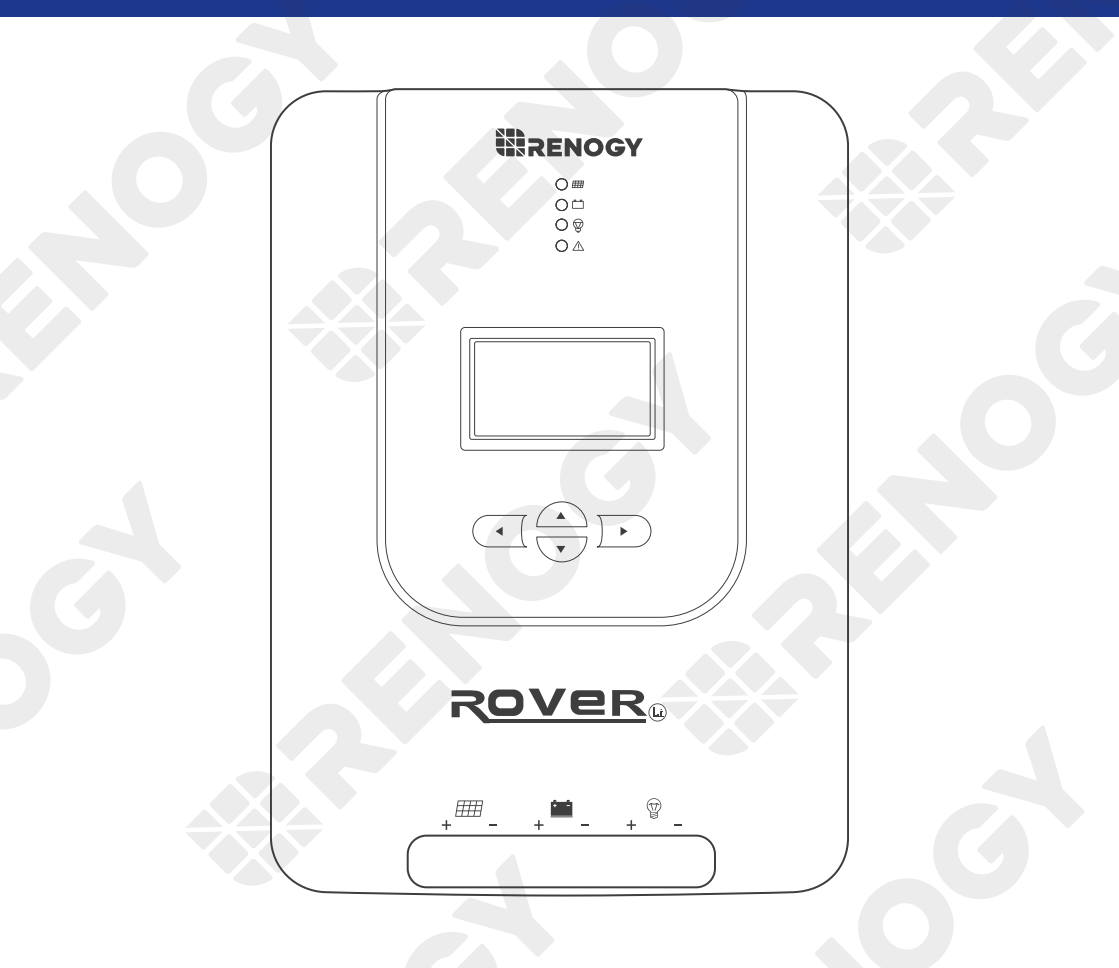

ユーザーマニュアル

#### はじめに

本マニュアルには、Rover Li シリーズ MPPT チャージコントローラー 12V/24V | 20A/40A の重要な操 作および保守手順が記載されています。

操作の前に本マニュアルをよくお読みいただき、適切に保管してください。本マニュアルの指示、または注意事項に従わない場合、感電、重傷、または死亡事故につながる恐れがあります。また本製品 に損傷を与え、動作不能になる可能性があります。

## 免責事項

- RENOGY は、継続的に製品の改良を行っています。対象製品が製造された時点でのユーザー マニュアルの情報の正確性や製品の法令適合性は保証します。
- RENOGY は、当社以外の者による修理を実施した場合、又はユーザマニュアルに従わない方 法で商品を使用した場合によって生じた損害について一切の責任や義務を負わないものとしま す。
- ユーザーマニュアルのイラストは、デモンストレーションを目的としています。製品のリビジョンや市場地域の違いによって、細部が若干異なる場合があります。
- RENOGYは、ユーザーマニュアルに記載されている情報を予告なく変更する権利を有します。

### 著作権

Rover Li シリーズ MPPT チャージコントローラー 12V/24V | 20A/40A ユーザーマニュアル 2023 Renogy. All rights reserved.

ユーザーマニュアルのすべての情報は、RENOGY およびそのライセンシーの著作権の対象となります。RENOGY およびそのライセンサーの事前の書面による許可なしに、ユーザーマニュアルの全部または一部を変更、複製、またはコピーすることはできません。

#### 商標

以下は RENOGY の登録商標です。

RENOGY

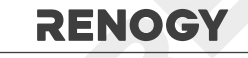

 ユーザーマニュアルの他のすべての商標は、それぞれの所有者の所有物であり、ここでのそれらの使用は、それらの製品、サービスのスポンサー、または承認を意味するものではありません。 ユーザーマニュアルまたは製品に表示されている商標の不正使用は固く禁じられています。

### バージョン号

2023 年 12 月 Revision B0

# 目次

| 警告図記号                   | 1  |
|-------------------------|----|
| 概要                      | 1  |
| 主な特徴                    | 1  |
| SKU                     | 1  |
| パッケージ内容                 | 2  |
| 製品概要                    | 2  |
| 配線イメージ図                 | 3  |
| 寸法                      | 4  |
| RNG-CTRL-RVR20          | 4  |
| RNG-CTRL-RVR40          | 5  |
| 取付けブラケット                | 6  |
| ブラケット用ネジ                | 6  |
| オプション品                  | 7  |
| 部品・ツール                  | 8  |
| 推奨ケーブルおよびヒューズのサイズ       | 9  |
| 推奨ケーブルのサイズ              | 9  |
| 推奨ヒューズのサイズ              | 9  |
| 準備                      | 10 |
| 確認作業                    |    |
| 環境について                  |    |
| 設置場所                    | 11 |
| バッテリーの確認                | 12 |
| ソーラーパネルの確認              | 13 |
| 設置                      | 14 |
| 壁掛け                     | 14 |
| ブラケットの取り付け              | 16 |
| バッテリー配線                 | 17 |
| ソーラパネル配線                | 19 |
| 負荷配線(オプション)             | 22 |
| 温度センサー                  | 24 |
| Bluetooth モジュール (オプション) | 24 |
| バッテリータイプ                |    |
| バッテリータイプの設定             |    |
| バッテリー充電パラメーター           | 27 |

| ユーザーモード                  |    |
|--------------------------|----|
| DC Home アプリでのユーザーモード設定手順 |    |
| システム電圧                   |    |
| モニタリング                   |    |
| モニタリングメニュー               |    |
| パラメーターの確認                |    |
| 負荷制御                     |    |
| 負荷のオン / オフ               |    |
| 負荷モードの切り替え               |    |
| LED インジケーター              | 4  |
| ソーラパネル LED インジケーター       | 4  |
| バッテリー LED インジケーター        | 42 |
| 負荷 LED インジケーター           |    |
| システムエラー LED インジケーター      |    |
| リチウムバッテリーの活性化            |    |
| MPPT 技術                  |    |
| 4 段階充電                   |    |
| MPPT 変換効率                |    |
| トラブルシューティング              |    |
| 一般的な問題                   | 4′ |
| エラーコード                   |    |
| 技術仕様                     |    |
| メンテナンス                   |    |
| 点検                       |    |
| クリーニング                   |    |
| 保管                       |    |
| 緊急対応                     |    |
| 火災                       |    |
| 水没                       |    |
| 異臭                       |    |
| 騒音                       |    |
| 安全に関する重要な注意事項            |    |
| 警告                       |    |
| Renogy Support           |    |
|                          |    |

## 警告図記号

次の記号は、重要な情報を強調するためにユーザーマニュアル全体で使用されています。

- 警告:人身傷害、死亡に繋がる潜在的に危険な状態を示します。
- 注意:安全で適切な設置と操作のための重要な手順を示します。
- 注記:最適な動作状態を得るための重要な手順または提示を示します。

#### 概要

Rover Li シリーズ MPPT チャージコントローラーは、様々なオフグリッドソーラーシステムに対応す ることができます。高性能な MPPT(最大電力点追従)アルゴリズムの採用により、チャージコント ローラーはソーラーパネルからのエネルギーを最大化し、より効率的な方法でバッテリーを充電する ことができます。同時に、バッテリーの状態をリアルタイムで監視し、過充電や過放電を防止するこ とで、バッテリーの寿命を延ばし、システムの性能を向上させます。

Rover Li シリーズ MPPT チャージコントローラーは、インテリジェントな自己診断と複数の入力保護 メカニズムを提供し、設置ミスやシステム障害による損害を防ぐことができます。

## 主な特徴

- バッテリー電圧自動検出機能
   非リチウムバッテリーの場合は12Vまたは24Vのシステム電圧を検出し、リチウムバッテリーの場合は手動でシステム電圧の設定をする必要があります。
- MPPT 技術 最大 99% の追従効率と 98% のピーク変換効率を誇る MPPT 技術に対応したチャージョントローラ ーです。
- 幅広いバッテリータイプに対応 AGM、SLD、補水型、ゲル、リチウムに対応し、ユーザーモードによりその他のバッテリーにも 対応可能です。
- システムの完全保護 自己診断機能により、逆極性、過充電、過放電、過負荷、短絡、逆電流を評価し、保護すること ができます。
- 複数入力保護機能

チャージコントローラーは、逆極性保護、過電圧保護、短絡保護、夜間ソーラーパネル逆充電保 護などの機能を備えています。

#### ● 多様な負荷制御 負荷端子に直流電化製品を直接接続し、チャージコントローラーから直接消費量の監視やタイマ ー制御を設定することができます。

#### SKU

| Rover Li シリーズ MPPT チャージコントローラー 12V/24V   20A | RNG-CTRL-RVR20 |
|----------------------------------------------|----------------|
| Rover Li シリーズ MPPT チャージコントローラー 12V/24V   40A | RNG-CTRL-RVR40 |

## パッケージ内容

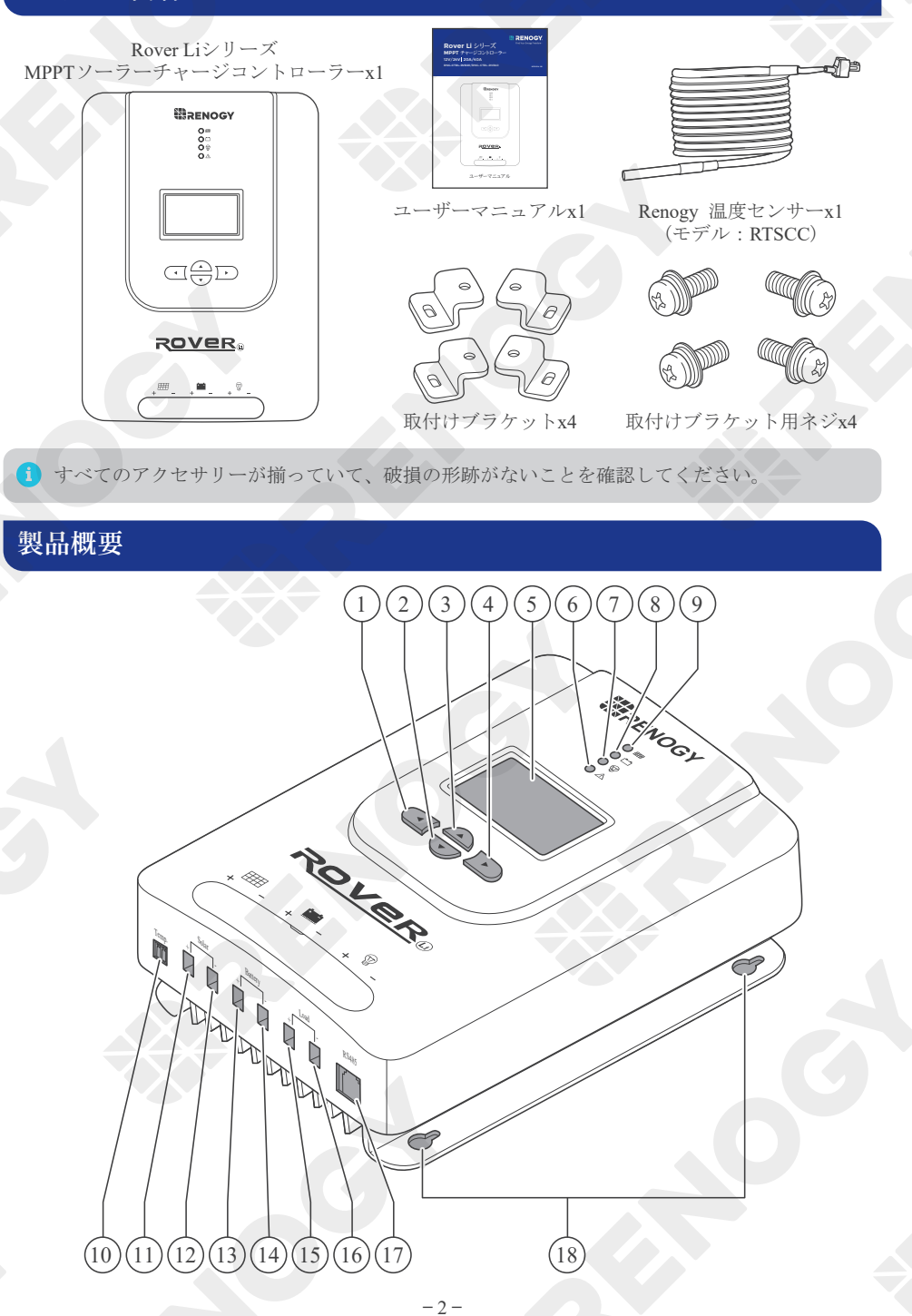

| No. | 番号&名称                                            | No. | 番号&名称            |
|-----|--------------------------------------------------|-----|------------------|
| 1   | 前のメニューに戻る                                        | 10  | 温度センサーポート        |
| 2   | ページダウン/パラメーター値の減少                                | 11  | ソーラー正極端子         |
| 3   | ページアップ / パラメーター値の増加                              | 12  | ソーラー負極端子         |
| 4   | サブメニューに入る/パラメーターの値を<br>保存/マニュアルモードでの負荷のオン・<br>オフ | 13  | バッテリー正極端子        |
| 5   | LCD                                              | 14  | バッテリー負極端子        |
| 6   | システムエラー LED インジケーター                              | 15  | DC 負荷正極端子        |
| 7   | 負荷 LED インジケーター                                   | 16  | DC 負荷負極端子        |
| 8   | バッテリー LED インジケーター                                | 17  | RS485 ポート(オプション) |
| 9   | ソーラー LED インジケーター                                 | 18  | 取付穴              |

# 配線イメージ図

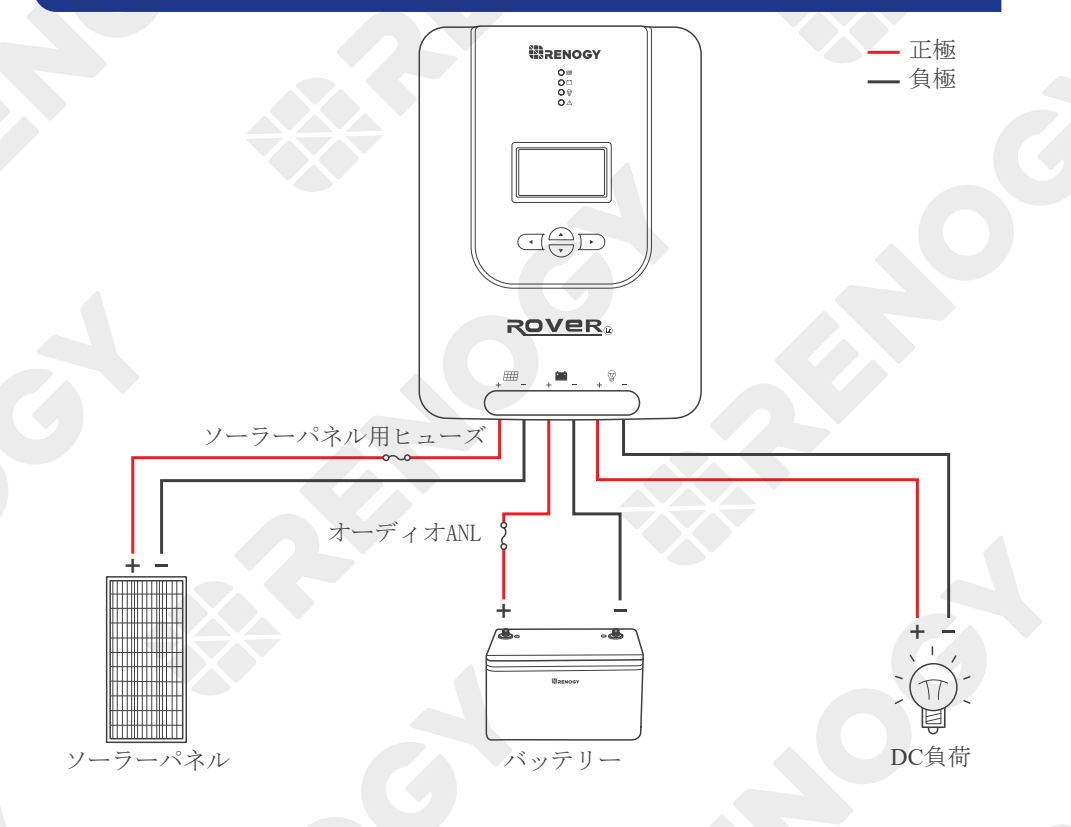

## 寸法

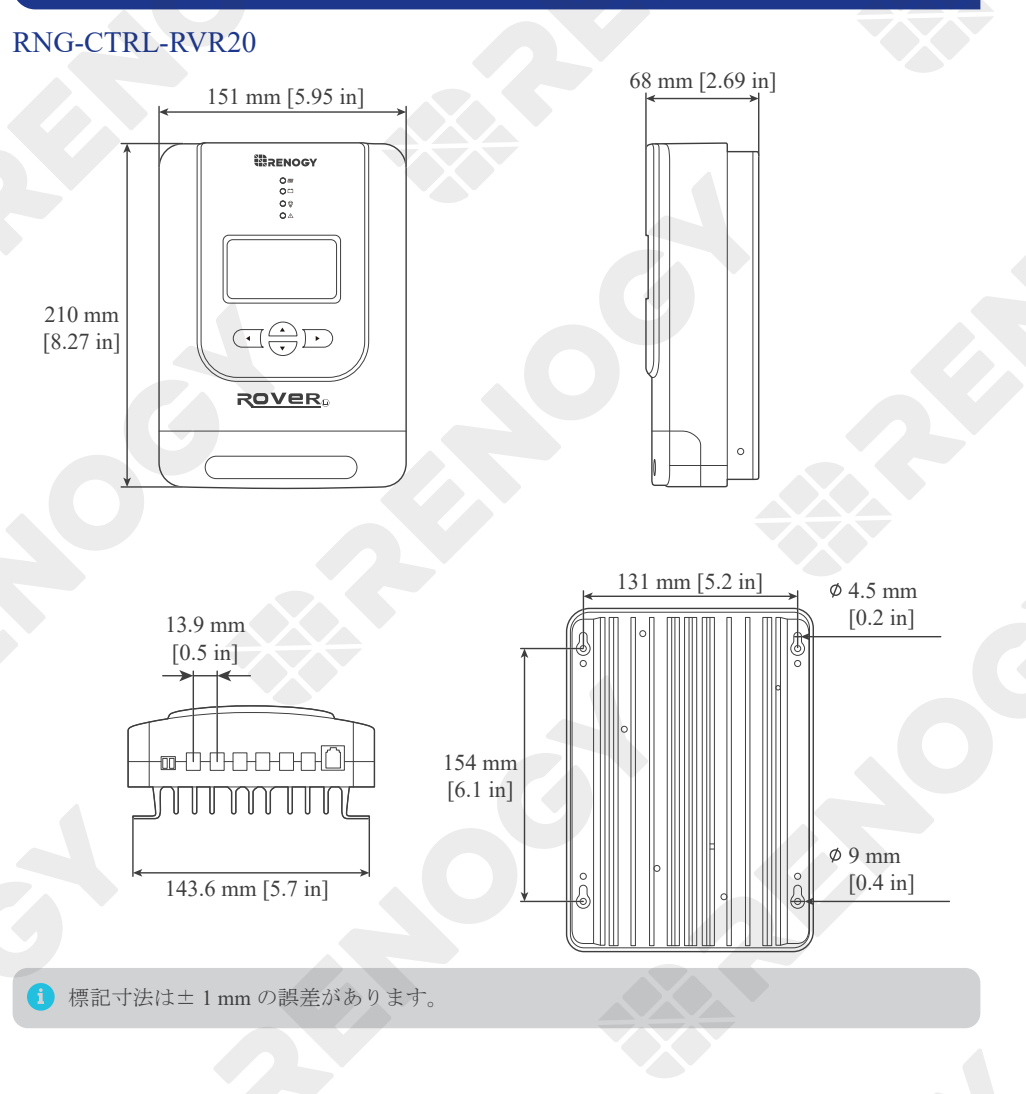

#### RNG-CTRL-RVR40

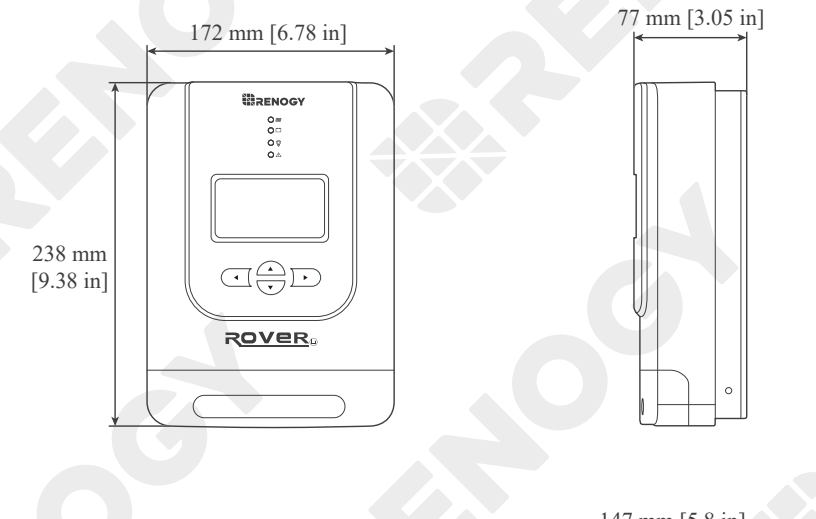

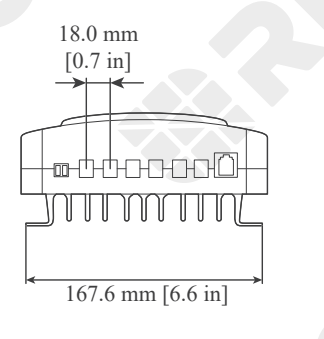

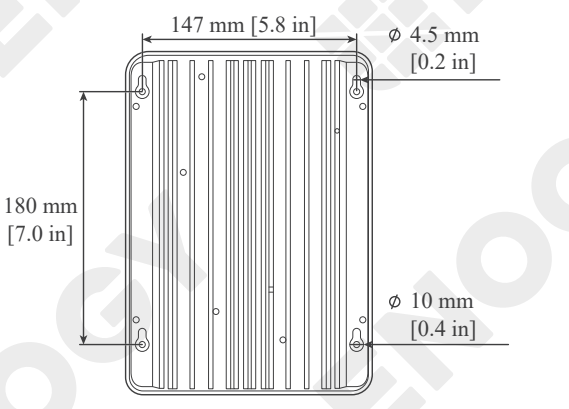

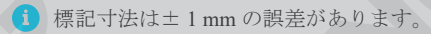

### 取付けブラケット

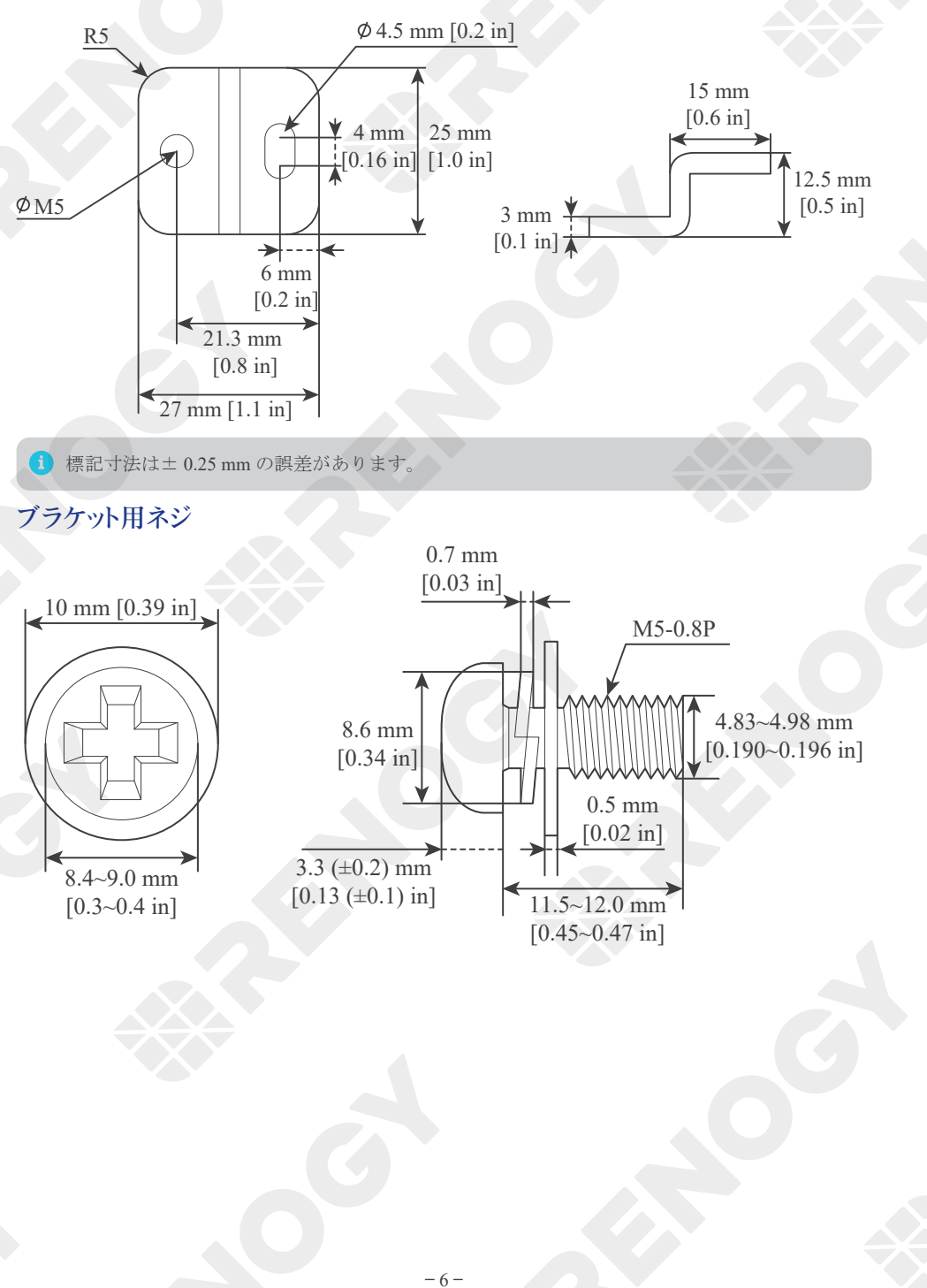

## オプション品

オーディオ ANL ヒューズボックス RNG-CTRL-RVR20: 25A to 30A RNG-CTRL-RVR40: 50A to 60A ヒューズは、チャージコントローラー、ケーブル、およびバッテ リーを過電流から保護します。

#### ソーラーパネル用 MC4 型防水ヒューズ

ソーラーパネルヒューズは、ソーラーパネルの単一回路保護を 提供し、高電流による損傷を防ぎます。

# ■ ヒューズ接続用ケーブル

ケーブルは両端に銅リングが一体化されており、チャージコント ローラーを外部ヒューズに接続することができます。

#### Renogy BT-2 Bluetooth モジュール

Bluetooth モジュールを Renogy DC Home アプリとペアリング して、スマートフォンまたはタブレットより、RENOGY の DC HOME アプリにてパラメーターを監視および変更ができます。 本マニュアル最終ページの QR コードより、DC HOME アプリの

ダウンロードが可能です。 (※ Android のタブレットの使用は非推奨です。)

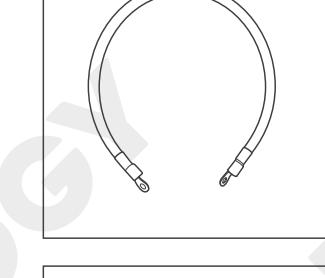

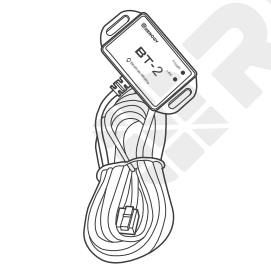

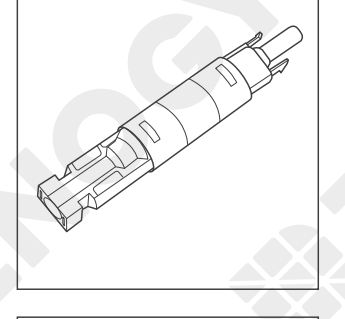

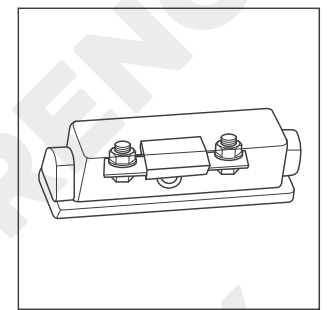

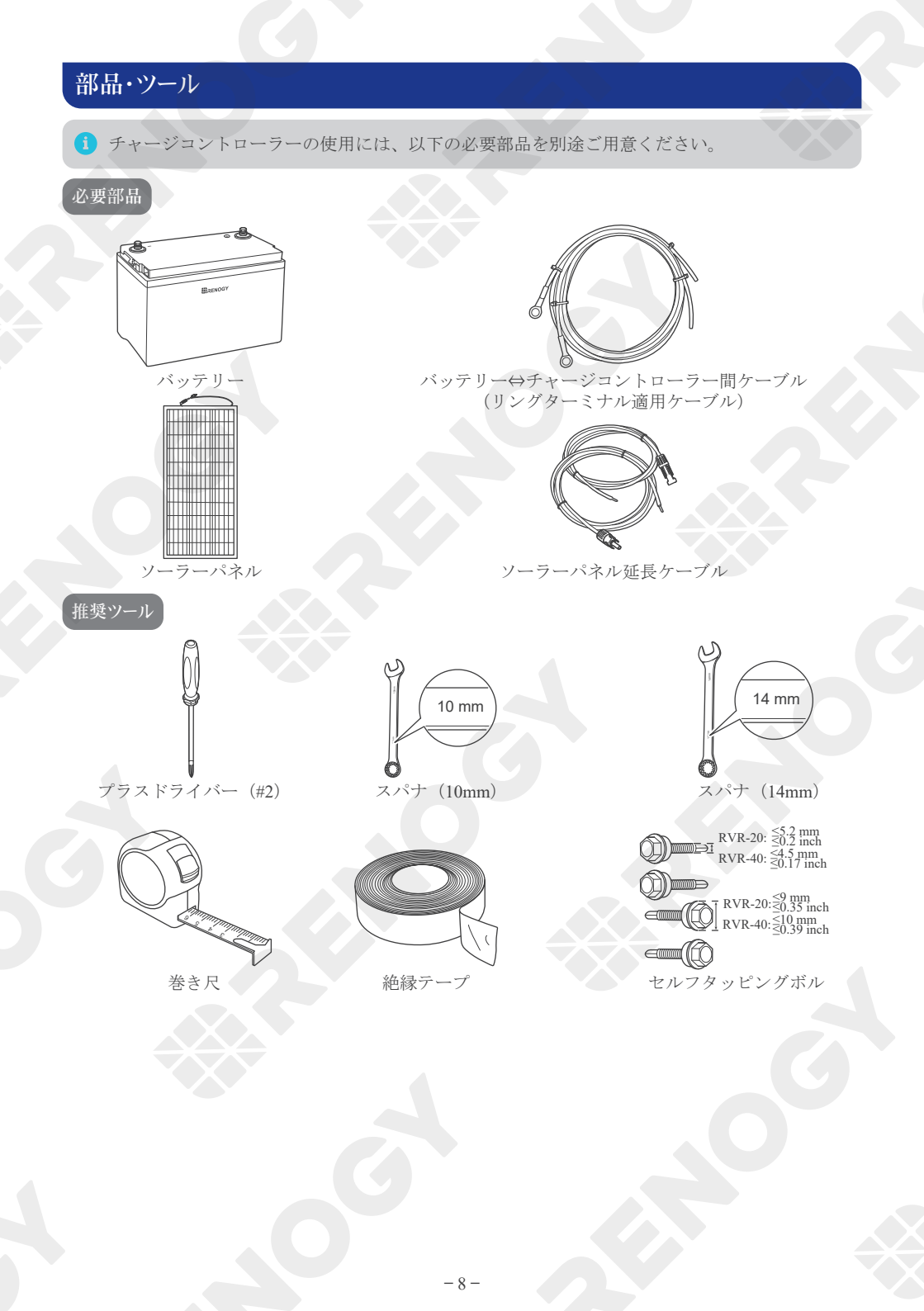

#### 推奨ケーブルおよびヒューズのサイズ

#### 推奨ケーブルのサイズ

| モデル                                    | 定格電流 | ケーブル              | ケーブル長<br>(m) / (ft)                             | 推奨ケーブル ケーブルサ<br>イズ (SQ) / (AWG)                 |
|----------------------------------------|------|-------------------|-------------------------------------------------|-------------------------------------------------|
|                                        | 201  | ソーラー<br>(入力)      | $0\sim 3~m~(0\sim 10~ft)$                       | 3.5 SQ (12 AWG)                                 |
| P. 1:101/041/004                       |      |                   | $3 \sim 6 \text{ m} (11 \sim 20 \text{ ft})$    | 5.5 SQ (10 AWG)                                 |
| Rover Li 12 V/24 V 20A<br>MPPT ソーラーチャー |      |                   | $6 \sim 9 \text{ m} (21 \sim 30 \text{ ft})$    | 8 SQ (8 AWG)                                    |
| ジョントローラー<br>(PNG CTPL PVP 20)          | 20A  | バッテリ              | $0\sim 3~m~(0\sim 10~ft)$                       | 3.5 SQ (12 AWG)                                 |
| (KING-CTKL-KVK 20)                     |      |                   | $3\sim 6~\mathrm{m}~(11\sim 20~\mathrm{ft})$    | 5.5 SQ (10 AWG)                                 |
|                                        |      | (出力)              | $6 \sim 9 \text{ m}$ (21 $\sim 30 \text{ ft}$ ) | 8 SQ (8 AWG)                                    |
| Rover Li 12V/24V 40A<br>MPPT ソーラーチャー   |      | ソーラー<br>(入力)      | $0\sim 3~m~(0\sim 10~ft)$                       | 8 SQ (8 AWG)                                    |
|                                        |      |                   | $3 \sim 6 \text{ m} (11 \sim 20 \text{ ft})$    | 8 ~ 14 SQ (8 ~ 6<br>AWG)                        |
|                                        |      |                   | $6 \sim 9 \text{ m} (21 \sim 30 \text{ ft})$    | 14 SQ (6 AWG)                                   |
| ジュントローラー<br>(PNG CTPL PVP 40)          | 40A  | バッテリ<br>一<br>(出力) | $0\sim 3~m~(0\sim 10~ft)$                       | 8 SQ (8 AWG)                                    |
| (KING-CIKL-KVK40)                      |      |                   | $3\sim 6 \text{ m} (11\sim 20 \text{ ft})$      | $8 \sim 14 \text{ SQ}$ $(8 \sim 6 \text{ AWG})$ |
|                                        |      |                   | $6 \sim 9 \text{ m} (21 \sim 30 \text{ ft})$    | 14 SQ (6 AWG)                                   |

上記のケーブル仕様は、3%未満の電圧降下を考慮しており、すべての構成に適用されるものではありません。

ヒューズケーブルのサイズは、チャージコントローラーの出力端子に接続するケーブルのサイズと一致します。

#### 推奨ヒューズのサイズ

安全のため、チャージコントローラーの入力側と出力側の両方にヒューズを取り付け、安全な操作を 確保することをお勧めします。

ソーラーパネルとチャージコントローラーの仕様に応じて、適切なビューズを選択してください。

| ソーラーパネルとコン          | トローラー間ヒューズ               |
|---------------------|--------------------------|
| ソーラーパネルからコントロー      | ラーヒューズまでの最大電流=           |
| ソーラーパネル(アレイ         | )の総アンペア数× 1.56           |
| ソーラーパネル直列接続         | ソーラーパネル並列接続              |
| 総アンペア数 I : I1=I2=I3 | 総アンペア数1: I₁+I₂+I₃        |
| ヒューズ = I1 * 1.56    | ヒューズ = (I₁+I₂+I₃) * 1.56 |

- この式で、Iはソーラーパネルの最大出力電流を表し、1、2、3はそれぞれソーラーパネルの枚数を表します。
- ソーラーパネルの仕様から最大出力動作電流を確認し、式に従って対応するヒューズ規格を計 算します。

#### 準備

#### 確認作業

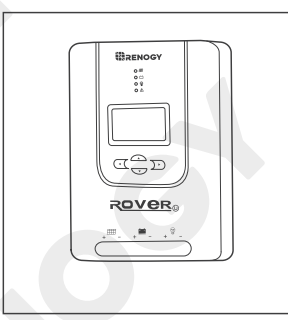

チャージコントローラーに亀裂、ヘこみ、変形、およびその他の 目に見える異常、または損傷がないか点検します。 すべてのコネ クターの接点は、清潔で乾燥しており、汚れや腐食がないものと します。

▲ チャージコントローラーに目に見える損傷がある場合は、使用しないでください。

#### 環境について

チャージコントローラーを屋内に設置し、部品に直射日光が当たらないようにしてください。チャー ジコントローラーに水が入らないようにしてください。換気が良いことを確認してください。

チャージコントローラーは、周囲温度範囲が -20℃~ 60℃(-4℃~140℃) であることを確認してから 設置してください。最適な動作効率を確保するためには、周囲温度範囲を -20℃~45℃(-4℃~~113℃) に保つことをお勧めします。チャージコントローラーは、相対湿度が 0%~95%で、結露のない環境 に設置してください。

チャージコントローラーは、ケーブルが長くなることによる電圧降下を避けるため、できるだけバッテリーの近くに設置してください。

爆発の危険性!チャージコントローラーを補水式バッテリーと一緒に密閉された筐体に設置しないでください。

設置場所

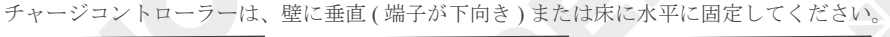

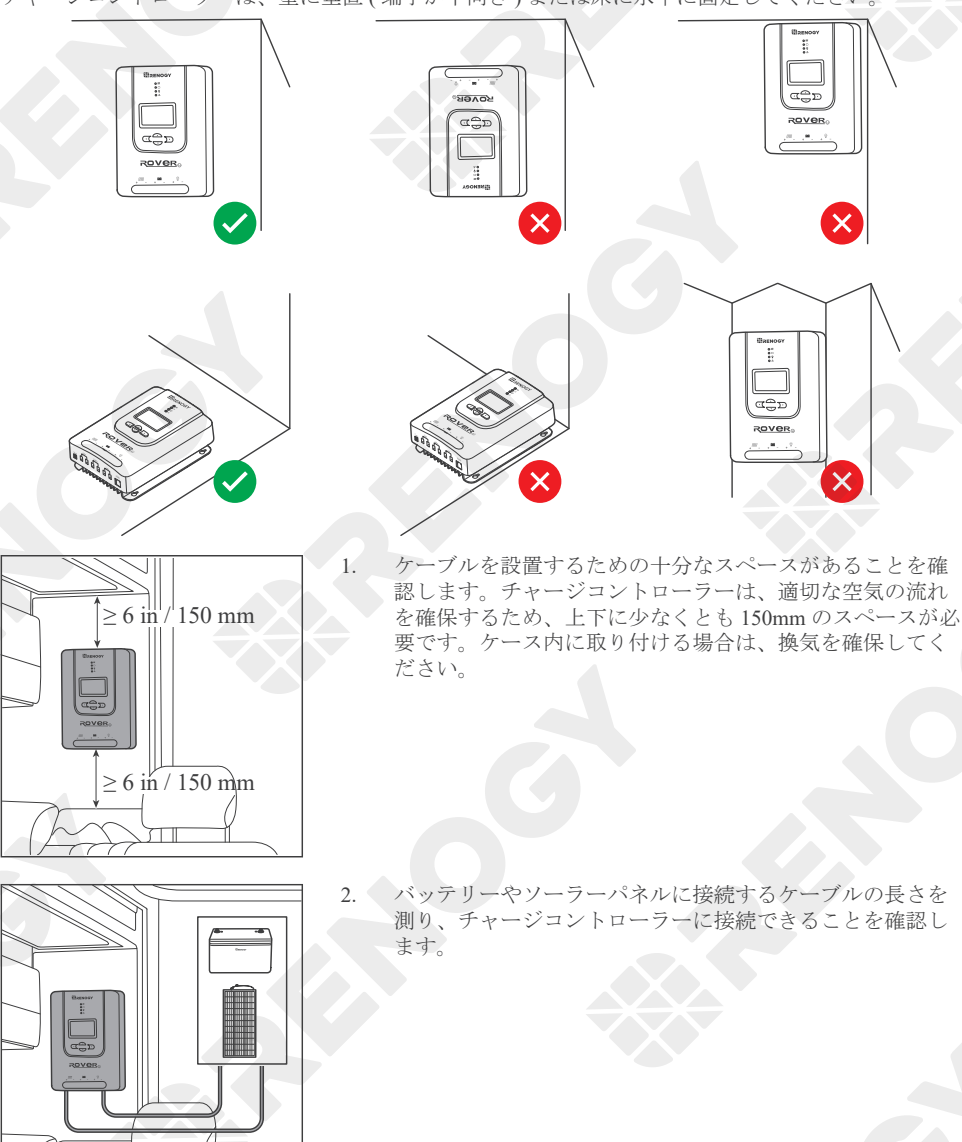

() バッテリー⇔チャージコントローラー間用ケーブルやソーラーパネル延長ケーブルの長さが足 りない場合は、延長ケーブルを追加するか、設置場所を再検討してください。

1 本マニュアルの「推奨ケーブルとヒューズのサイズ」をご確認の上、使用用途に応じて適切な ケーブルをお選びください。

#### バッテリーの確認

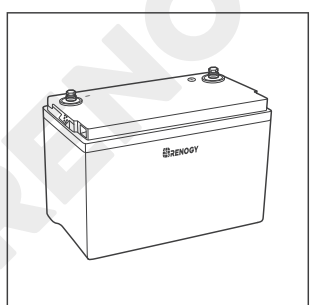

 バッテリーに亀裂、ヘこみ、変形、およびその他の目に見 える異常または損傷がないか点検します。すべてのコネク ターの接点は、清潔で乾燥しており、汚れや腐食がないも のとします。

- バッテリーの取扱説明書をよく読んでから取り付けてください。
- (1) バッテリーが正常に動作していることを確認してください。
- 本製品は、ディープサイクルバッテリーであるゲル式(GEL)、密閉式鉛バッテリー(SLD)、 補水式(FLD)、リチウム(Li)に適用します。
- 保護メガネを必ず着用してください。電解質が目に入った場合は、すぐにきれいな水で洗い流 してください。
- バッテリーは家庭ごみとして廃棄しないでください。市区町村の法律や規制を遵守し、必要に応じたリサイクルルートを利用してください。
- ▲ 目に見える損傷がある場合は、バッテリーを使用しないでください。
- ▲ バッテリーハウジングが損傷している場合は、露出した電解液または粉末に触れないでくださ い。
- ▲ バッテリーは、充電中に爆発性ガスが発生することがあります。 換気が良いことを確認してください。

| システ                                                      | ム電圧                                                      |
|----------------------------------------------------------|----------------------------------------------------------|
| バッテリーまたはバッテリ                                             | ーパックのシステム電圧=                                             |
| システム                                                     | A電圧 U                                                    |
| バッテリーの直列接続                                               | バッテリーの並列接続                                               |
| システム電圧 U: U <sub>1</sub> +U <sub>2</sub> +U <sub>3</sub> | システム電圧 U: U <sub>1</sub> =U <sub>2</sub> =U <sub>3</sub> |

 必要に応じて、バッテリーを並 列または直列に組み合わせます。 このチャージコントローラーは、 最大システム電圧 32V をサポー トしています。パッテリー電圧 のパラメーターについては本ユ ーザーマニュアルをお読みくだ さい。また、バッテリーまたは バッテリーパックシステムの電 圧が 32V を超えないように、計 算式に従って計算してください。

式中、Uはバッテリーシステム電圧、1、2、3はそれぞれバッテリー個数を表します。

▲ バッテリーまたはバッテリーパックのシステム電圧が 32V を超える場合は、チャージコントロ ーラーを使用しないでください。 チャージコンローラーが破損する原因となります。

#### ソーラーパネルの確認

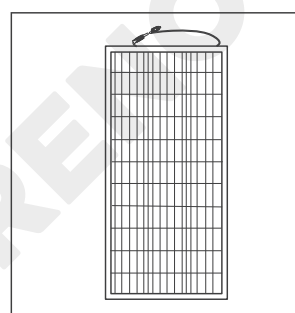

 ソーラパネルに亀裂、ヘこみ、変形、およびその他の目に 見える異常を含む損傷がないか点検します。 すべてのコネ クター接点は、清潔で乾燥しており、汚れや腐食がないも のとします。

- ソーラパネルの取扱説明書をよく読んでから取り付けてください。
- ソーラーパネルは必要に応じて並列または直列に組み合わせることができます。
- ソーラーパネルに使用するケーブルの極性(プラスとマイナス)を確認してください。逆接続は、 チャージコントローラーを損傷させる恐れがあります。
- ▲ 目に見える損傷がある場合は、ソーラーパネルを使用しないでください。

| 最大出力電力                                          | 2. | ソーラーパネルのユーザーマニ<br>ュアルを読み、式に従ってソー |
|-------------------------------------------------|----|----------------------------------|
| ソーラーパネルまたはソーラーパネルアレイの最大出力<br>電力=最大ソーラーパネル入力電力 W |    | ラーパネルまたはソーラーパネ<br>ルアレイの最大出力電力を計算 |
| ソーラーパネルの直列接続 ソーラーパネルの並列接続                       |    | しまり。                             |
| 最大出力電力 W: W1+W2+W3 最大出力電力 W: W1+W2+W3           |    |                                  |

i 式中、W はソーラーパネルの最大出力電力を表し、1、2、3 はそれぞれソーラーパネルの番号 を表します。

| モデル                                                    | RNG-CTRL-RVR 20                            | RNG-CTRL-RVR 40                                                      |
|--------------------------------------------------------|--------------------------------------------|----------------------------------------------------------------------|
| 学校い                                                    | 12V @ ≤ 260W                               | $12V @ \le 520W$                                                     |
| 足俗ノーノー八万电力                                             | 24V @ ≤ 520W                               | $24V @ \le 1040W$                                                    |
| 動作電<br>ソーラーパネルまたはソーラー<br>動作電                           | <b>隆圧</b> 3.<br>-パネルアレイの動作電圧 =             | ソーラーパネルのユーザーマニ<br>ュアルを読み、式に従ってソー<br>ラーパネルまたはソーラーパネ<br>ルアレイの動作電圧を計算しま |
| ソーラーパネルの直列接続                                           | ソーラーパネルの並列接続                               | す。                                                                   |
| 動作電圧 U: U <sub>1</sub> +U <sub>2</sub> +U <sub>3</sub> | 動作電圧 U: U <sub>1</sub> =U <sub>2</sub> =U3 |                                                                      |

- 式中、Uはソーラーパネルの動作電圧を表し、1、2、3はそれぞれソーラーパネルの番号を表します。
- ソーラーパネルの開放電圧が合計で100Vを超えないようにしてください。また、ソーラーパネルの合計電力が、定格ソーラー入力電力を超えないようにしてください。

## 設置

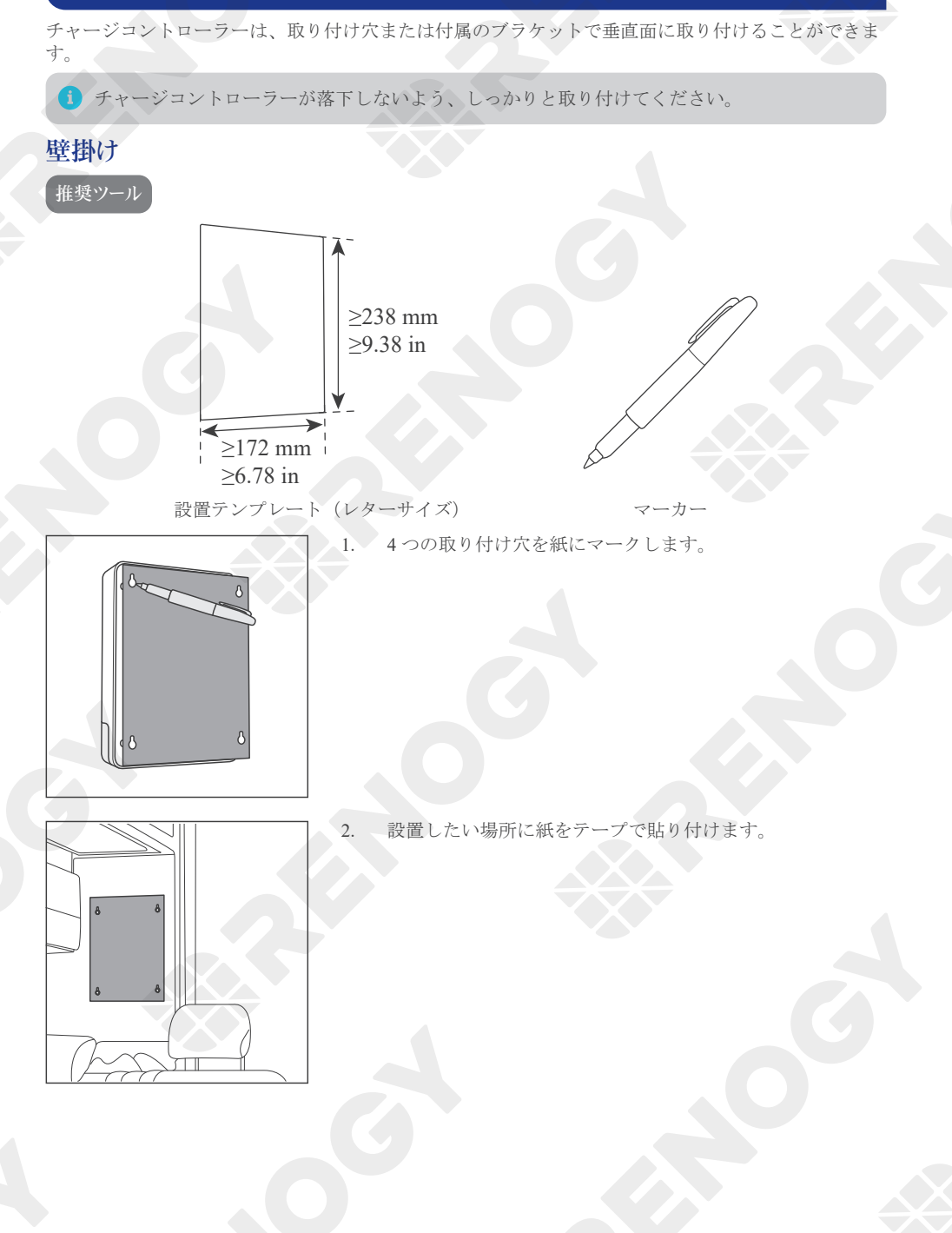

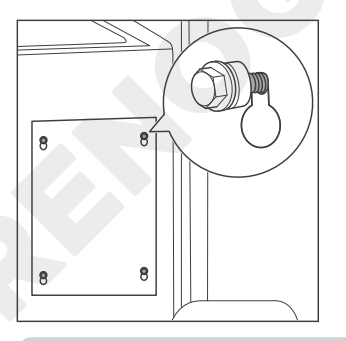

3. 紙に記載されている取り付け穴に合わせて、ネジを取り付 けます。ネジは締めすぎないでください。

ネジはチャージコントローラーの取付穴に合わせて選定し、ネジと表面の隙間を空けてください。

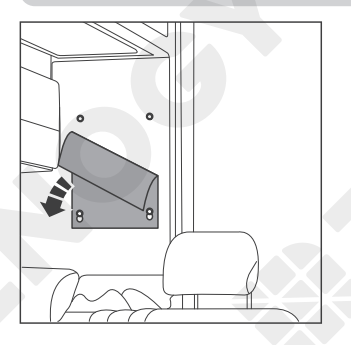

4. 紙をはがします。

5.

6.

チャージコントローラーを壁に掛け、すべてのネジの頭が 取り付け穴に入っていることを確認します。

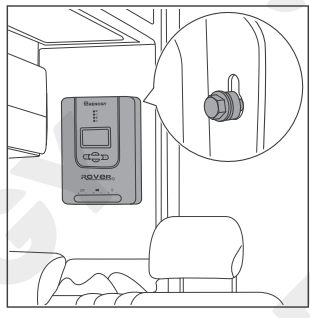

- 所定の位置までチャージコントローラーを下にスライドさ せ、ネジを締めます。

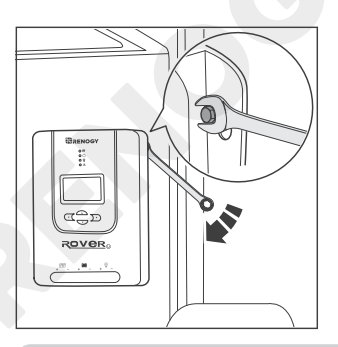

 ネジが固定されていない場合は、適切なレンチで時計回り に締め付けます。

チャージコントローラーと取り付け面の隙間が大きく、レンチでネジを締められない場合は、 チャージコントローラーを取り外し、ネジを調整してください。チャージコントローラーと設置面の間に隙間がないことを確認してください。

## ブラケットの取り付け

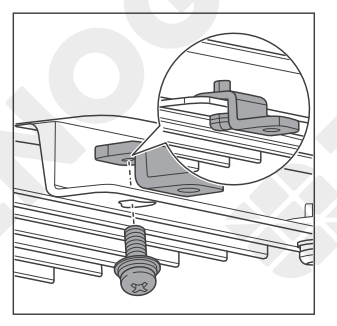

1. 取付ブラケットをチャージコントローラーの取付穴に、取 付ブラケット用ネジで固定します。

- 2. チャージコントローラーを平らな面に置き、ネジで固定し ます。

チャージコントローラーの取り付け穴に合わせて、適切なネジを選択してください。

## バッテリー配線

▲ チャージコントローラーへの配線は、必ずバッテリーから行ってください。バッテリーの接続 が無い状態でソーラーパネルを接続すると、機器の故障に繋がる恐れがあります。

1. カバーを取り外します。

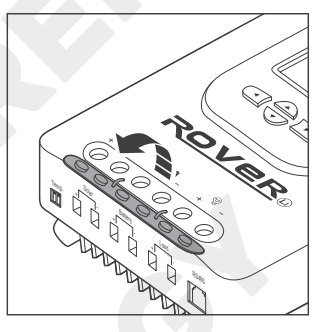

- バッテリー負極端子、およびバッテリー正極端子のケーブ ル固定具を、ドライバーで反時計回りに回転させ、開きます。

- A CONTRACTOR OF CONTRACTOR OF

 ケーブル固定具が完全に開いていることを確認します。(金 具が降り切った状態)

ケーブル固定具が開いている状態で、バッテリー⇔チャージョントローラー間ケーブルの裸線を、対応するバッテリーの正極と負極に合わせて挿入してください。

ケーブルの保護シースの一部を剥がし、ケーブルの先端を固定具が開いている状態のバッテリー正極、負極端子の差し込み口に差し込んでください。

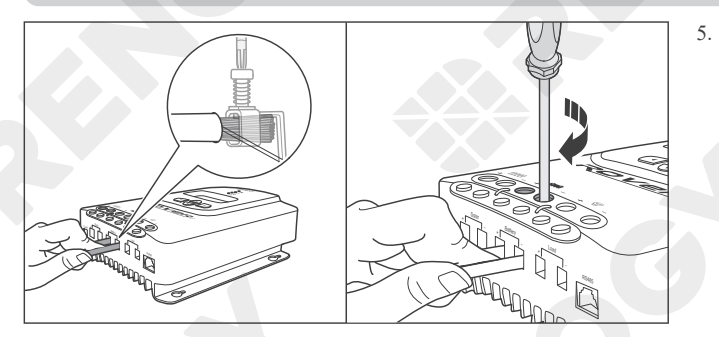

ネジを時計回りに回転さ せ、電線を挟み込み、ケ ーブル固定具を閉じま す。

ケーブルリテーナーのトルクは、1.2 N-m (10.53 lb-inch)です。ケーブル固定ネジを締め過ぎないでください。ネジの脱落や、曲がりの原因となります。

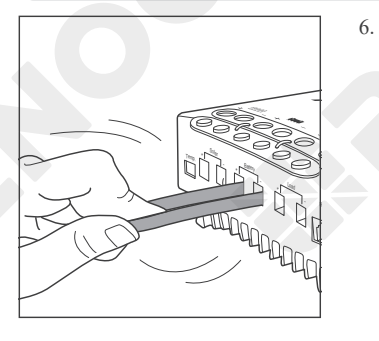

P

1.2

RIZENOG

1 BB

Battery -

すべての接続がしっかりと固定されていることを確認して ください。

 チャージコントローラーのバッテリー負極端子に接続して いるバッテリー⇔チャージコントローラー間ケーブルを、 バッテリーの負極端子に取り付け、レンチでボルトを締め 付けます。

バッテリーの正極線・負極線固定ボルトの仕様に合わせて、適切なレンチをお選びください。

すべての接続がしっかりと固定されていることを確認してください。

▲ バッテリーに使用するケーブルの極性(正極と負極)を確認してください。逆接続をした場合、 チャージコントローラーを損傷させる恐れがあります。

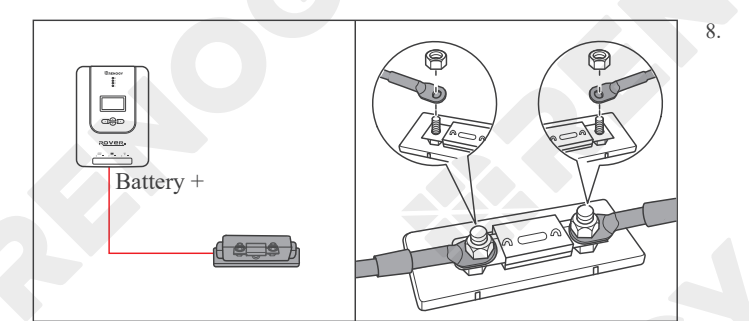

安全のため、バッテリー ヒューズを使用すること をお勧めします。バッテ リーの正極端子に接続す るバッテリー⇔チャージ コントローラー間ケーブ ルの間に、ヒューズを取 り付けてください。

チャージコントローラー のバッテリー正極に接続 するッテリー⇔チャージ コントローラー間ケーブ ルをバッテリーの正極端 子に取り付け、レンチで ボルトを締めます。

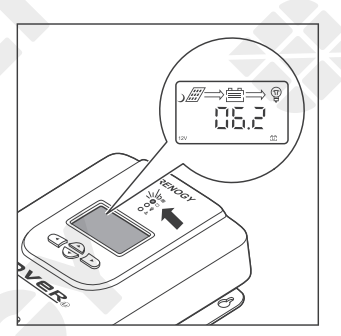

ġ

Battery +

 チャージコントローラーに正しくバッテリーが接続される と、LCDとバッテリー LED インジケーターが点灯し、電源 が入ります。

9.

P

C)

## ソーラパネル配線

▲ 必ずバッテリーを先に接続してください。バッテリーを接続せずに、ソーラーパネルを接続す ると、機器が故障する恐れがあります。

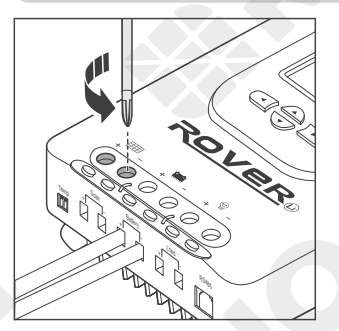

1. ソーラーの負極端子、および正極端子のケーブル固定具を ドライバーで反時計回りに回転させ、開きます。

- Close Open

2. ケーブル固定具が完全に開いていることを確認します。(金 具が降り切った状態)

 ケーブル固定具が開いている状態で、ソーラーパネル延長 ケーブルの裸線を、対応するソーラーの正極と負極に合わ せて挿入します。

- ケーブルの保護シースの一部を剥がし、ケーブルの先端を固定具が開いている状態のソーラー 正極、負極端子の差し込み口に挿入してください。
- ケーブルを接続する前に、ソーラーパネルの極性を確認してください。極性を確認後、ソーラーパネルの-、+コネクターに延長ケーブルを接続します。

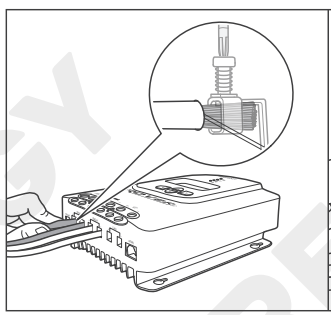

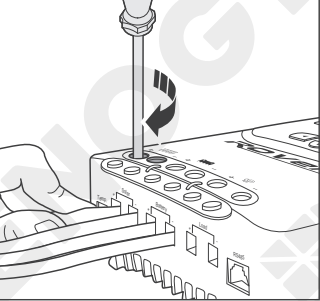

 ネジを時計回りに回して 電線を挟み込み、ケーブ ル固定具を閉じます。

ケーブルリテーナーのトルクは、1.2 N-m (10.53 lb-inch)です。ケーブル固定ネジを締め過ぎないでください。ネジの脱落や、曲がりの原因となります。

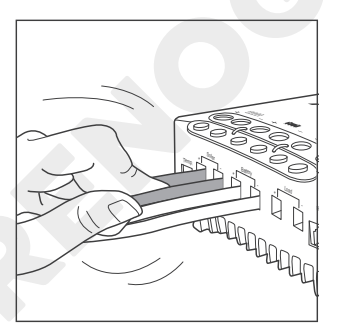

すべての接続がしっかりと固定されていることを確認します。しっかりと固定することで、ケーブルを軽く引っ張っても抜けない状態になります。

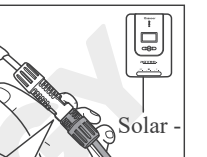

チャージコントローラーのソーラー負極端子に接続してい るソーラーパネル延長ケーブルを、ソーラーパネルのマイ ナス端子に接続します。

すべての接続がしっかりと締まっていることを確認してください。

6.

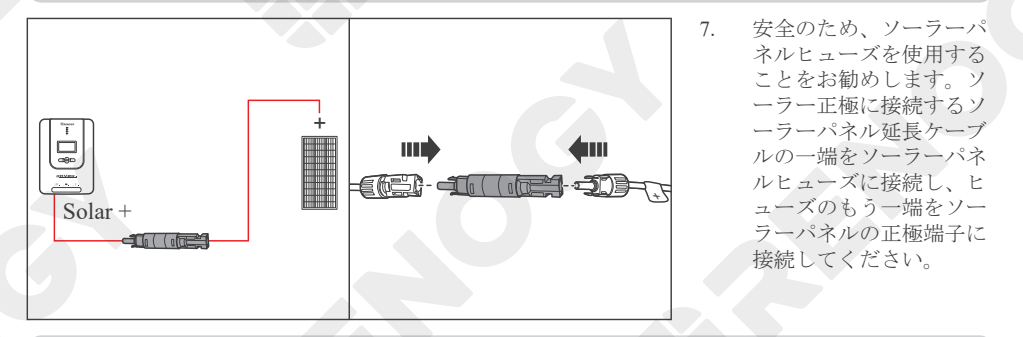

- 本マニュアルの「推奨ケーブルとヒューズのサイズ」をお読みになり、使用用途に応じて適切 なソーラーパネルヒューズをご選択ください。
- (1) 接続後は、ソーラーパネルのカバーを外すか、ソーラーパネルを上向きに置いてください。

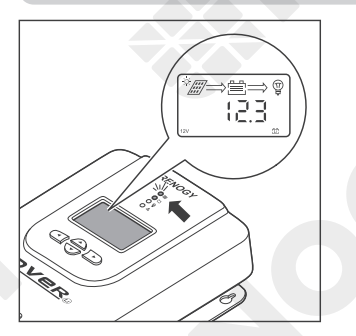

 ソーラーパネル延長ケーブルをソーラーパネルに接続し、 充電を開始するとソーラー LED インジケーターが点灯しま す。充電を開始するには、ソーラーパネルの電圧が、バッ テリーの電圧よりも 2V 以上上回っている必要があります。 以下のようなエラーが発生した場合、チャージコントローラーのトラブルシューティングが必要です。

- LCD が点灯しない。
- LCD にバッテリー電圧が表示されない。
- バッテリー LED インジケーターまたはソーラー LED インジケーターが点灯しない。

ユーザーマニュアルの「トラブルシューティング」をお読みください。解決できない場合は、お問い 合わせください。

#### 負荷配線(オプション)

チャージコントローラーと DC 負荷(≦20A)の接続を任意で選択することができます。

#### 推奨付属品

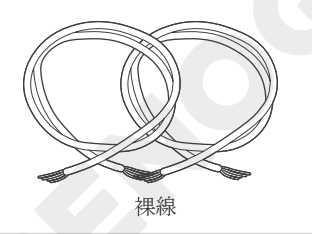

- (1) DC 負荷の動作電流は 20A 以下である必要があります。
- i DC 負荷の使用電流に応じて適切なサイズのケーブルを選択してください。
- DC 負荷はチャージコントローラーに接続したバッテリーを電源とするため、DC 負荷はバッテ リー電圧に適合したものを使用してください。バッテリー電圧に適合しない DC 負荷を接続し た場合(例:24V バッテリーシステムに12VDC 負荷を接続)、誤った接続によりチャージコ ントローラーを損傷させる恐れがあります。その際の保証は無効となりますので、ご注意くだ さい。
- i DC 負荷に、インバーターを接続して使用しないでください。

1.

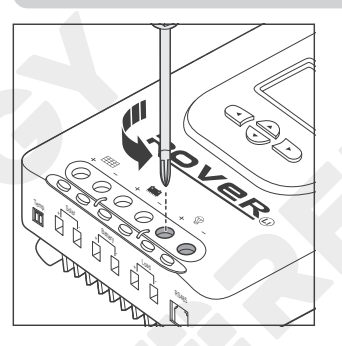

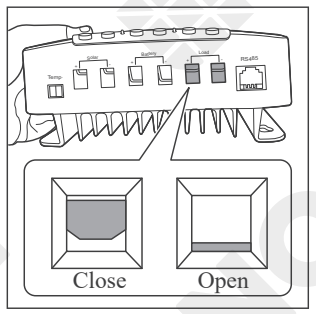

DC 負荷負極, 正極端子のケーブル固定具をドライバーで反時計回りに回転させ、開きます。

2. ケーブル固定具が完全に開いていることを確認します。(金 具が降り切った状態)

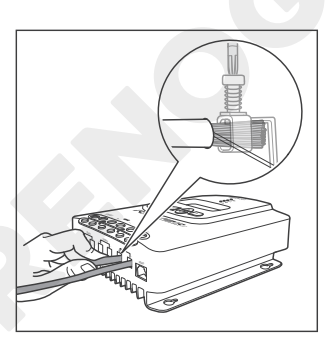

 ケーブルの裸端を DC 負荷負極および正極端子の両方に挿入 します。

i 裸線は、取り付け穴の深さに合わせて、被覆を剥いてください。

4.

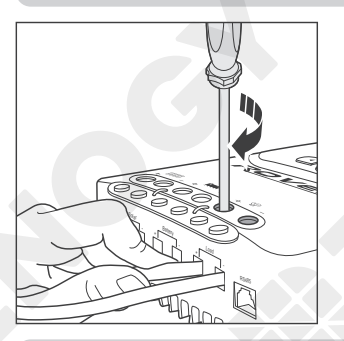

ネジを時計回りに回転させ、電線を挟み込み、ケーブル固 定具を閉じます。

ケーブルリテーナーのトルクは、1.2 N-m (10.53 lb-inch)です。ケーブル固定ネジを締め過ぎないでください。ネジの脱落や、曲がりの原因となります。

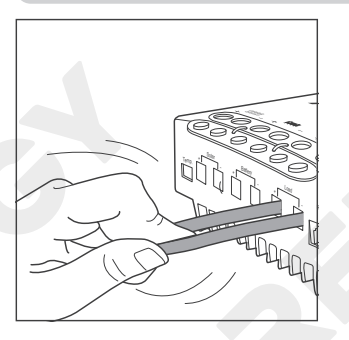

すべての接続がしっかりと固定されていることを確認します。しっかりと固定することで、ケーブルを軽く引っ張っても抜けない状態になります。

- 「DC 負荷負極」端子のケーブルを負荷の負極端子に接続し、 「DC 負荷正極」端子のケーブルを負荷の正極端子に接続します。
   負荷には DC 出力で稼働する製品をお取り付けください。

#### 温度センサー

温度センサーはバッテリーの温度を検出し、温度をチャージコントローラーに送信することで充電電 圧を調整し、バッテリーを正常に(動作温度 -35℃~ 45℃の範囲で)充電できるようにします。

バッテリー管理システム (BMS) 搭載の LiFePO4 (LFP) バッテリーに温度センサーを使用しないでください。

1.

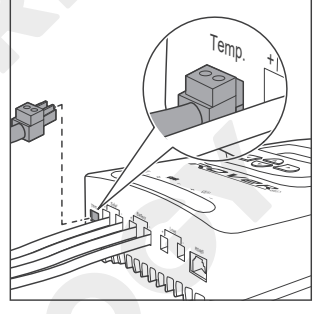

温度センサーの緑色コネクターをチャージコントローラー の温度センサーポートに差し込みます。

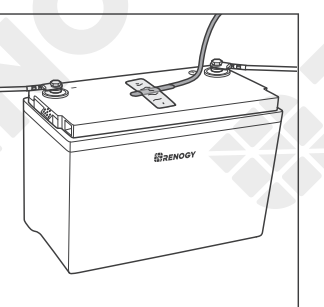

 バッテリーの上部または側面にセンサーを絶縁テープで貼 り付けます。

#### Bluetooth モジュール (オプション)

RENOGY BT-2 Bluetooth モジュールを使用することで、チャージコントローラーを DC Home アプリに 接続し、遠隔で機器の監視を行うことができます。DC Home アプリを使用して、チャージコントロー ラーのパラメーターを監視および変更できます。

- 接続する前に、RENOGY BT-2 Bluetooth モジュールのユーザーマニュアルをよくお読みください。
- 接続前にチャージコントローラーの電源がオンになっていることを確認してください。
- 1 本ユーザーマニュアルの最終ページに記載されている QR コードを読み取り、DC Home アプリ をダウンロードしてください。
- 1 本マニュアルで紹介している DC Home アプリの操作方法につきましては、マニュアル作成時 点でのものです。実際の操作と異なる可能性がございますので、予めご了承ください。
- 本製品は BT-1 Bluetooth モジュール適応外のモデルです。ポートに接続できませんので、ご注 意ください。

Bluetooth モジュールをチャージコントローラの RS485 ポー 1. トに接続します。

Bluetooth モジュールを適切な場所に配置します。 2.

> 3. DC Home アプリを開きま す。+をタップして、新 しいデバイスを検索しま す。

> > 「確認」をタップして、 新しく見つかったチャー ジコントローラーをデバ イスリストに追加しま す。

4.

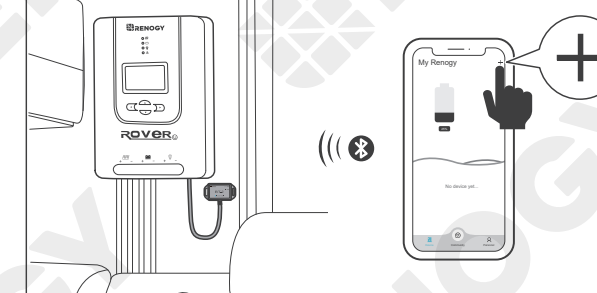

((( 😵

.

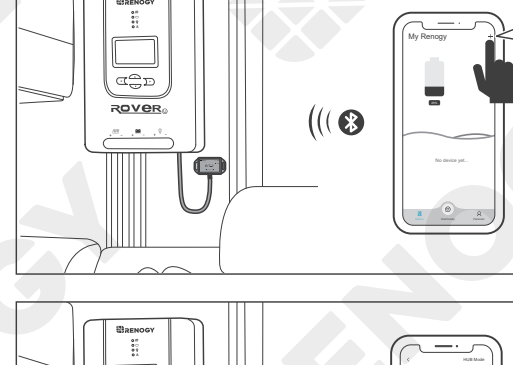

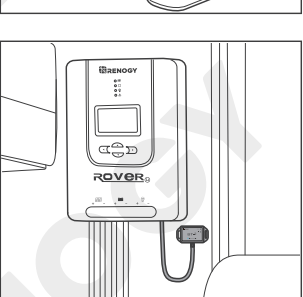

a de de

ROVER

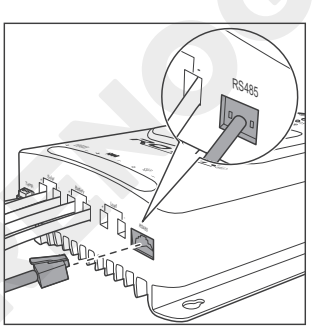

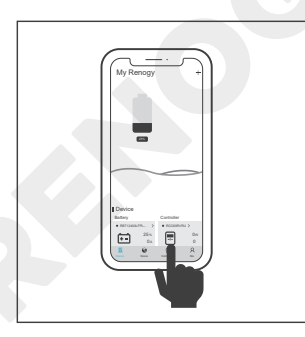

バッテリータイプ

#### バッテリータイプの設定

チャージコントローラーを設置後、すぐにバッテリータイプを設定してください。チャージコントロ ーラーに Renogy BT-2 Bluetooth モジュールを接続している場合は、DC Home アプリからもバッテリー タイプを設定することができます。詳しくは、本マニュアル「ユーザーモード」をご参照ください。

照してください。

- ▲ バッテリータイプを選択する際には、メーカーから提供されたバッテリーの技術仕様を参照してください。誤ったバッテリータイプの選択による本製品の動作不良および故障は、保証対象外となります。
- 設定をキャンセルして終了するには、【
   を押します。

1.

5.

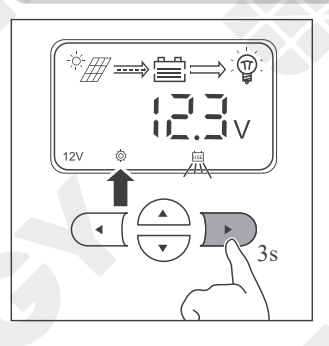

チャージコントローラーの【▶】を3秒ほど長押しすると、 【◎】が点灯し、バッテリータイプのアイコンが点滅します。

チャージコントローラーをタップして、チャージコントロ

ーラーのパラメーターを確認します。パラメーターを変更 するには、ユーザーマニュアルの「ユーザーモード」を参

- 2. 【▲】または【▼】を押して、目的のバッテリータ イプを選択します。

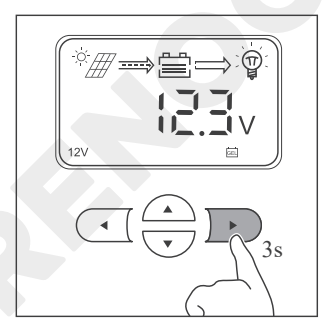

目的のバッテリータイプが表示されている状態で、【】
 】を約3秒間長押しすると、設定が完了します。

#### バッテリー充電パラメーター

お使いのバッテリーがチャージコントローラーのプリセット充電設定に対応していない場合、ユーザ ーモードより、バッテリーパラメーターを任意の数値に変更してください。チャージコントローラー に Renogy BT-2 Bluetooth モジュールが接続されている場合、DC Home アプリからバッテリーパラメー ターを任意の数値に変更することが可能です。詳細な手順につきましては、本マニュアルのユーザー モードをお読みください。

▲ バッテリー充電パラメーターを変更する前に、必ず下記の表を確認してください。誤ったパラメーターの設定は、バッテリーの破損や故障の恐れがあります。また、パラメーターの設定ミスによるチャージコントローラーの故障は、保証対象外となりますのでご注意ください。

| バッテリ<br>ータイプ<br>ーター | AGM /<br>SLD | ゲル    | 補水    | Li (LFP) | ユーザーモード<br>デフォルト値 | ユーザーモード<br>設定可能範囲<br>(本体) | ユーザーモード<br>設定可能範囲<br>(アプリ) |
|---------------------|--------------|-------|-------|----------|-------------------|---------------------------|----------------------------|
| 過電圧シャット<br>ダウン      | 16.0V        | 16.0V | 16.0V | 16.0V    | [16.0V]           | -                         |                            |
| イコライゼーシ<br>ョン電圧     | -            | 14.6V | 14.8V |          | 14.6V             | 9.0-17.0V                 | 9.0-17.0V                  |
| ブースト電圧              | 14.2V        | 14.4V | 14.6V | 14.4V    | 14.4V             | 9.0-17.0V                 | 9.0-17.0V                  |
| フロート電圧              | 13.8V        | 13.8V | 13.8V | -        | 13.8V             | 9.0-17.0V                 | 9.0-17.0V                  |
| ブースト復帰<br>電圧        | 13.2V        | 13.2V | 13.2V | 13.2V    | [13.2V]           | -                         | -                          |
| 低電圧警告電<br>圧         | 12.0V        | 12.0V | 12.0V | 12.0V    | 12.0V             | -                         | 9.0-17.0V                  |
| 低電圧警告解<br>消電圧       | 12.2V        | 12.2V | 12.2V | 12.2V    | 12.2V*            | -                         |                            |
| 低電圧切断電<br>圧         | 11.0V        | 11.0V | 11.0V | 11.0V    | 11.1V             | 9.0-17.0V                 | 9.0-17.0V                  |
| 低電圧再接続<br>電圧        | 12.6V        | 12.6V | 12.6V | 12.6V    | 12.6V             | 9.0-17.0V                 | 9.0-17.0V                  |

| イコライゼーシ<br>ョン期間 | •       | 2 hours | 2 hours | - | [120min] | - |           |
|-----------------|---------|---------|---------|---|----------|---|-----------|
| ブースト期間          | 2 hours | 2 hours | 2 hours |   | 120min   | - | 0-300 min |

- チャージコントローラー本体でのユーザーモードのバッテリー充電パラメーター変更は「ブースト電圧/フロート電圧/イコライゼーション電圧/低電圧切断電圧/低電圧再接続電圧」のみ可能です。
- 24V システムを選択した場合、パラメーターは内部的に2倍で計算されます。そのため、表示は12V システムの数値となります。
- 角括弧([])内のパラメーターは、数値が固定されているため、変更することができません。
- 「\*」マークの付いたパラメーターは、低電圧警告電圧の値を変更すると、自動的に調整されます。調整値は設定した低電圧警告電圧の値+0.2Vです。
- ユーザーモード以外のバッテリータイプは、各パラメーターの値が固定されています。ただし、 Liモードはブースト電圧のみ調整が可能です。
- ユーザーモード設定可能範囲(アプリ)の項目は、説明書作成時点でのものです。
   設定できる項目は変更される可能性がありますので、予めご了承ください。

#### ユーザーモード

▲ ユーザーモードでバッテリーのパラメーターを変更する前に、以下の表を確認し、バッテリー メーカーに問い合わせ、適切な数値を確認してください。誤ったパラメーター設定により、バ ッテリーおよびチャージコントローラーが故障する恐れがあります。適切な数値が正しく設定 されているかどうか、設定後に必ず数値をご確認ください。

| パラメーター項目    | 説明                                                                                                    |
|-------------|----------------------------------------------------------------------------------------------------|
| エデリ         | Rover Li 12V/24V 20A MPPT チャージコントローラー (RNG-CTRL-RVR20)                                                                    |
|             | Rover Li 12V/24V 40A MPPT チャージコントローラー (RNG-CTRL-RVR40)                                                                    |
| 過電圧警告電圧     | 過電圧警告電圧は、16.0V で固定されているため、変更はできません。                                                                                       |
| ブースト電圧      | この値は、バッテリーの満充電に影響する電圧値です。バッテリーメー<br>カーにお問い合わせの上、適切な値を設定してください。                                                            |
| フロート電圧      | この値は、バッテリーの満充電に影響する電圧値です。バッテリーメー<br>カーにお問い合わせの上、適切な値を設定してください。                                                            |
| イコライゼーション電圧 | <ol> <li>イコライゼーション充電に対応した鉛バッテリーの場合、ユーザーモードより適切なパラメーターを設定してください。</li> <li>イコライジングが不要な場合は、ブースト電圧と同じ電圧値に設定してください。</li> </ol> |
| 低電圧警告電圧     | この値は、バッテリーの寿命に影響します。この電圧値を設定する必要                                                                                          |
| 低電圧切断電圧     | があるかどうかは、バッテリーメーカーにお問い合わせください。                                                                                            |
| 低電圧再接続電圧    | 低電圧警告電圧は、DC HOME でのみ変更可能です。                                                                                               |
| ブースト時間      | デフォルトの値は 120min で設定されています。イコライゼーション時間                                                                                     |
| イコライゼーション時間 | は変更できません。                                                                                                    |

チャージコントローラー本体でのユーザーモード設定手順

設定をキャンセルして終了するには、【(【】を押します。

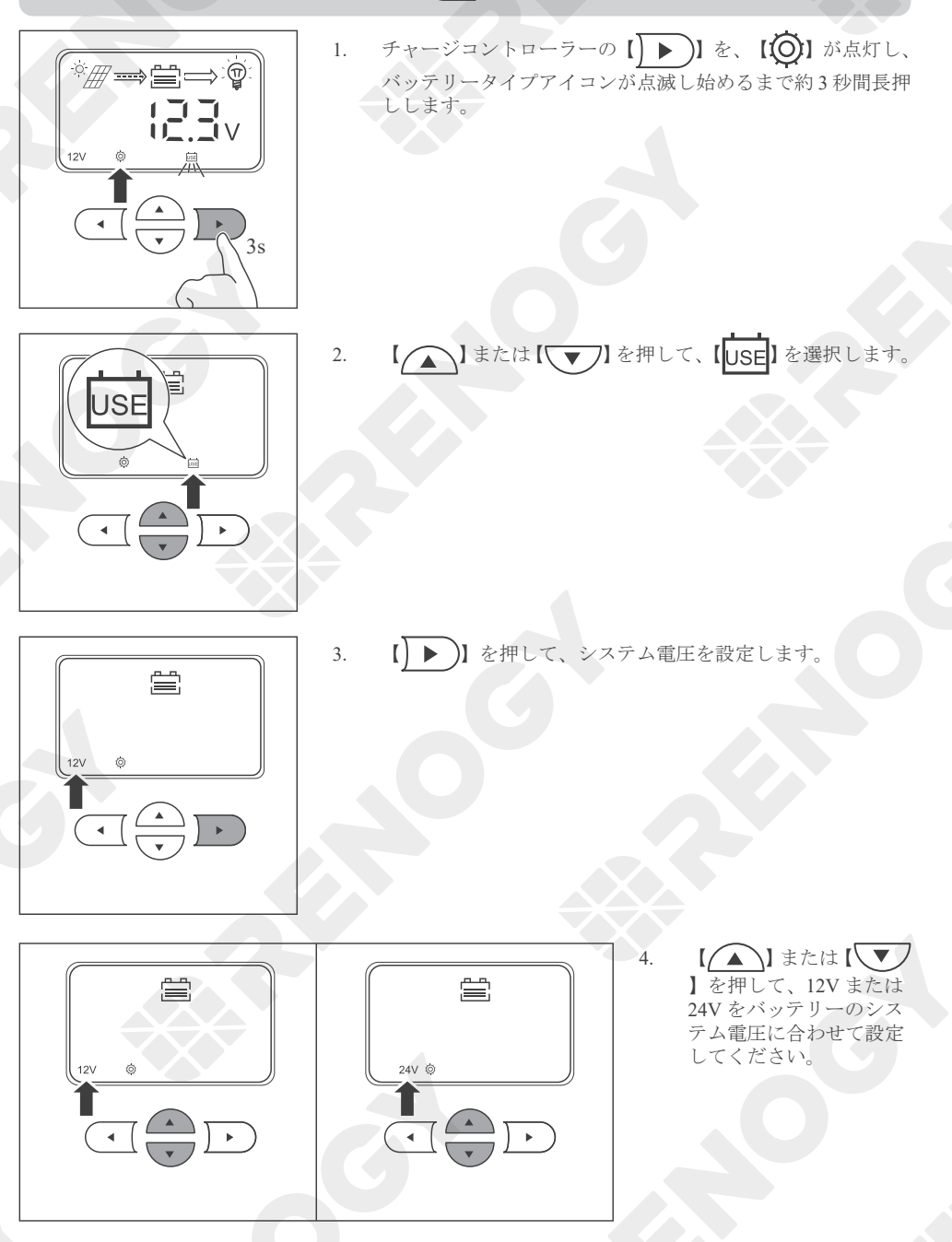

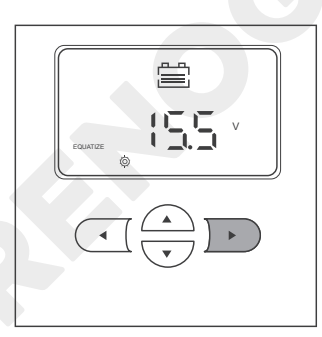

5. 【 ) を押して、イコライゼーション電圧を設定します。

6. 【▲】または【▼】を押して、ご使用のバッテリー に適したイコライゼーション電圧値に調整します。

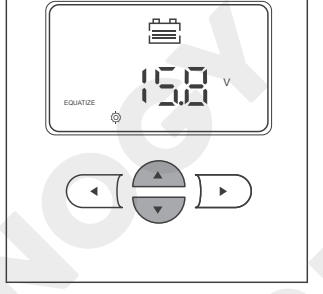

- 過充電や過剰なガスの析出により、バッテリープレートが損傷し、材料の脱落が発生する可能 性があります。イコライゼーション充電電圧が高すぎる、またはイコライゼーション充電が長 すぎると、バッテリーが損傷する可能性があります。システムで使用されるバッテリーの特定 の要件を慎重に確認してください。
- ▲ イコライゼーション段階では、非密閉型、ベント型、補水型、湿式セルの鉛蓄電池のみ使用することをお勧めします。
- バッテリーメーカーの許可がない限り、VRLAタイプのAGM、GEL、リチウムセルバッテリ ーをイコライゼーションしないでください。
  - ∧ イコライゼーションが不要な場合はブースト電圧と同じ電圧に設定してください。

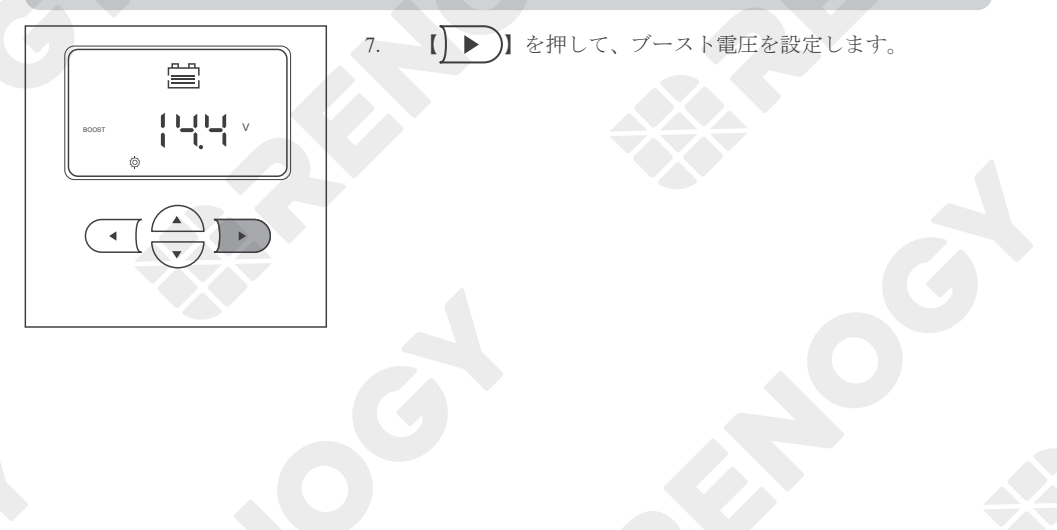

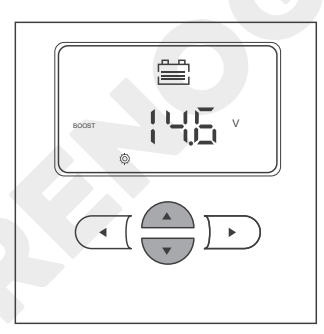

Ë

138

FLOAT

8. 【▲】または【▼】を押して、ご使用のバッテリー に適したブースト電圧値に調整します。

9. 【 ▶ 】を押すと、フロート電圧が設定されます。

- 10. 【▲】または【▼】を押して、ご使用のバッテリー に適したフロート電圧値に調整します。

- 11. 【 】 を押して、低電圧再接続電圧を設定します。

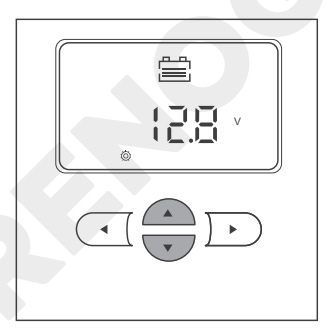

12. 【▲】または【▼】を押すと、ご使用のバッテリーに適した低電圧再接続電圧値に調整します。

13. 【 ▶ 】を押すと、低電圧切断電圧を設定します。

- 14. 【▲】または【▼】を押すと、ご使用のバッテリー に適した低電圧切断電圧値に調整します。

- 15. 設定が完了したら、 【 ) 】 を約 3 秒間押し続け、設定を 保存します。

## DC Home アプリでのユーザーモード設定手順

チャージコントローラーに Renogy BT-2 Bluetooth モジュールを接続している場合は、まずチャージコ ントローラーを DC Home アプリに追加してください。詳しくは、本マニュアルの「Bluetooth モジュ ール (オプション)」をご覧ください。

- i スマートフォンの Bluetooth がオンになっていることを確認してください。
- I Renogy BT-2 Bluetooth モジュールの電源がオンになっていることを確認してください。
- i 本マニュアルの DC Home アプリのイラストは、マニュアル作成時点での参考用です。現在の アプリ画面に従って操作してください。

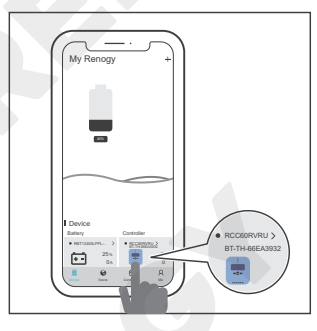

 チャージコントローラーをタップして、デバイスの詳細イ ンターフェイスに入ります。

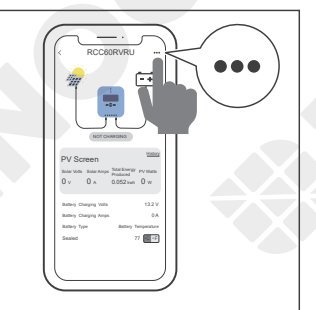

2. 右上隅の「・・・」をタップします。

- COURTRU () COURTRU () COURTU () COURTRU () COURTRU () C
  - COLORVIU
     0

     M
     0

     Constrained
     00

     Marcia
     00

     Marcia
     00

     Marcia
     00

     Marcia
     00

     Marcia
     00

     Marcia
     00

     Marcia
     00

     Marcia
     00

     Marcia
     00

     Marcia
     00

     Marcia
     00

     Marcia
     00

     Marcia
     00

     Marcia
     00

     Marcia
     00

     Marcia
     00

3. 「設定」をタップして、モード選択インターフェイスに入ります。

 このインターフェースでは、バッテリーの複数のパラメー ターをカスタマイズすることができます。パラメーターが 変更されると、インターフェースに「設定完了」と表示され、 パラメーターの設定が完了します。

## システム電圧

本製品は、シンプルで使いやすい設計です。一般的なAGM、SLD、GEL、補水式バッテリーの場合、 チャージコントローラーは自動的に 12V/24V のシステム電圧を識別することができます。 リチウムバッテリーの場合、システム電圧の変更は手動で行う必要があります。

#### 1 設定をキャンセルして終了するには、【(【]を押します。

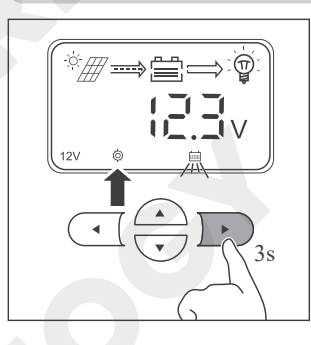

 メインインターフェイスの【)) を、【() が点灯し、 電池の種類アイコンが点滅し始めるまで約3秒間長押ししま す。

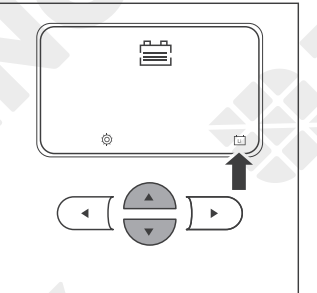

【▲】または【▼】を押して、【□】を選択します。

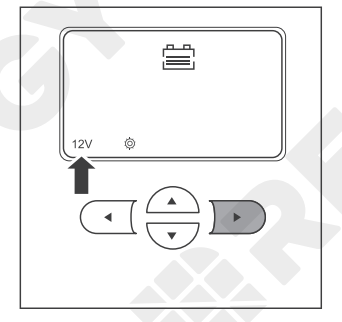

3. 【 ) 】を押して、システム電圧を設定します。

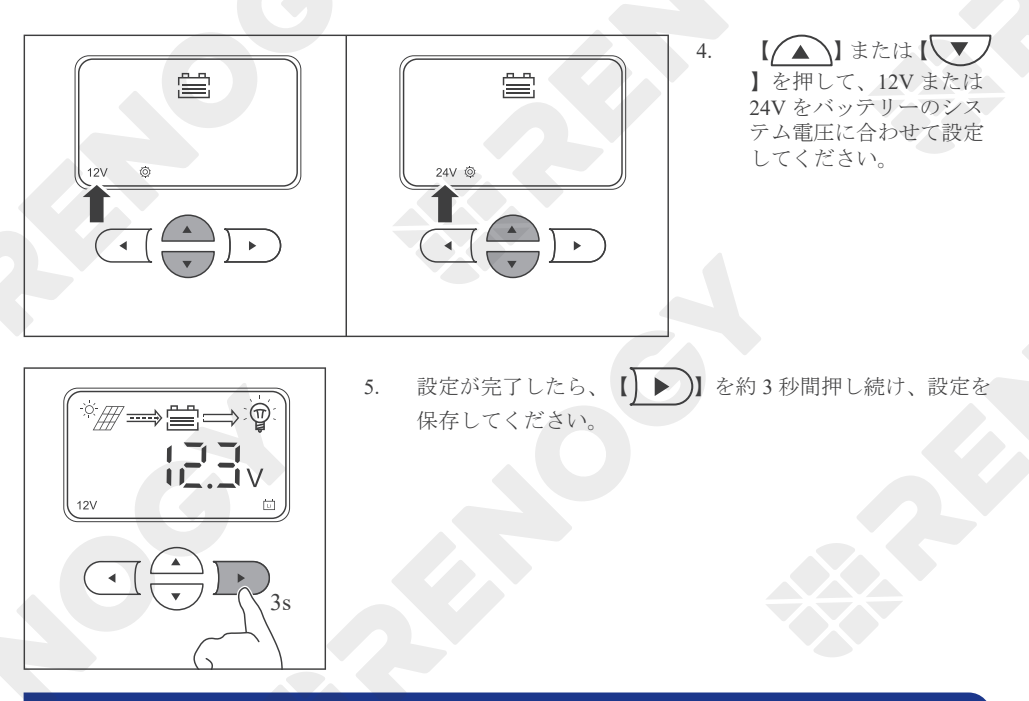

#### モニタリング

チャージコントローラーには、液晶ディスプレイと4つのボタンが搭載されています。ボタンでチャ ージコントローラーの状態を確認したり、パラメーターを設定したりすることができます。

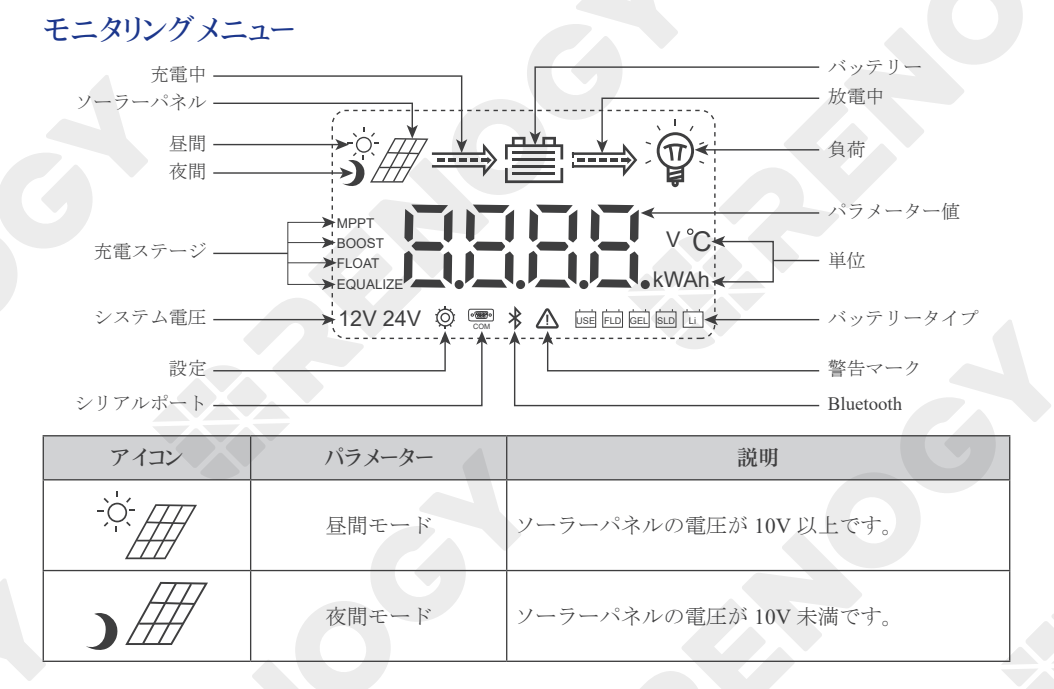

| アイコン                               | パラメーター                   | 説明                                                                                                    |
|------------------------------------|--------------------------|----------------------------------------------------------------------------------------------------|
| >                                  | 充電中(ソーラーパネル<br>から電池への矢印) | <ul> <li>・矢印進行:チャージコントローラーがバッテリーを充電している状態です。</li> <li>・矢印停止:チャージコントローラーがバッテリーを充電していない状態です。</li> </ul>                                                                                                    |
| >                                  | 放電中(電池から負荷へ<br>の矢印)      | <ul> <li>・矢印進行:チャージコントローラーが負荷に電力を供給している状態です。</li> <li>・矢印停止:チャージコントローラーが負荷に電力を供給していない状態です。</li> </ul>                                                                                                    |
|                                    | バッテリー                    | バッテリー残量を4 段階で表示(※バッテリー電<br>圧に基づいた、簡易的な表示です。より正確なバ<br>ッテリー容量の判断には、別途バッテリーモニタ<br>ーの利用を推奨します。)<br>0-24%<br>50~75%<br>25~49%<br>75~100%                                                                                                    |
|                                    | - 負荷                     | 負荷モードが OFF の状態です。                                                                                                    |
| MPPT<br>BOOST<br>FLOAT<br>EQUALIZE | 充電ステージ                   | <ul> <li>● MPPT:チャージコントローラーは、ソーラーパネルからのエネルギーでバッテリーを充電します。</li> <li>● BOOST:バッテリーが定電圧の設定値まで充電されると、チャージコントローラーは定電圧充電モードで動作します。充電電流は満充電に近づくにつれ、徐々に減少します。</li> <li>● FLOAT:バッテリーの自己放電を防ぐために、チャージコントローラーは微弱な電流でバッテリーを充電します。</li> <li>● EQUALIZE:チャージコントローラーは、通常充電される電圧よりも高いレベルでバッテリーを充電し、時間の経過とともにプレートに蓄積する硫酸塩の結晶を除去し、各セルの電圧のパランスをとります。定期的なイコライゼーション充電は、</li> </ul> |

| アイコン               | パラメーター   |                                                                              | 説明                                                                                                    |
|--------------------|----------|------------------------------------------------------------------------------|----------------------------------------------------------------------------------------------------|
|                    | 值 / 単位   |                                                                              | ソーラーパネルまたはバッ<br>テリーのパラメーターを表<br>示します。                                                                         |
|                    |          | V                                                                            | ソーラーパネルまたはバッ<br>テリーの電圧値を示しま<br>す。                                                                             |
| V°C                |          | °C                                                                           | チャージコントローラーの<br>内部温度を示します。温度<br>センサーを接続した場合<br>は、バッテリーの温度を示<br>します。                                           |
|                    |          | A                                                                            | バッテリーの充電/放電電<br>流値を示します。                                                                                      |
|                    |          | Ah                                                                           | バッテリーの1時間あたり<br>の充放電電流値を示しま<br>す。                                                                             |
| 12V 24V            | システム電圧   | 非リチウムバッテ<br>ーラーは自動的に<br>ます。リチウムバ<br>ントローラーで電<br>ます。詳しくは、<br>12V シス<br>24V シス | リーの場合、チャージコントロ<br>電圧(12V または 24V)を識別し<br>ッテリーの場合は、チャージコ<br>圧を手動で設定する必要があり<br>「システム電圧」をご覧ください<br>マテム電圧は 12V です |
| Ø                  | 設定       | パラメーター設定                                                                     | 時に点灯します。                                                                                                    |
| $\bigwedge$        | 警告マーク    | 警告を表していま<br>LCD に表示された<br>い。                                                 | す。<br>エラーコードを確認してくださ                                                                                          |
|                    |          | USE 7                                                                        | ーザー定義のバッテリー                                                                                                   |
|                    |          | FLD 補                                                                        | 水式バッテリー                                                                                                    |
| USE FLD GEL SLD LI | バッテリータイプ | GEL ゲ                                                                        | ルバッテリー                                                                                                    |
|                    |          | SLD 密                                                                        | 閉型鉛蓄電池                                                                                                    |
|                    |          | <mark>[_]</mark> y                                                           | チウムバッテリー                                                                                                    |

#### パラメーターの確認

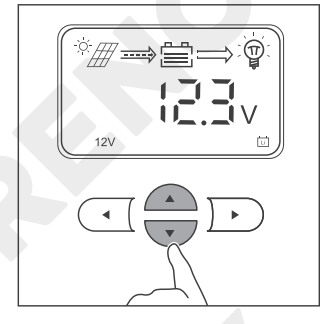

【▲】または【▼】を押して、パラメーターを確認します。

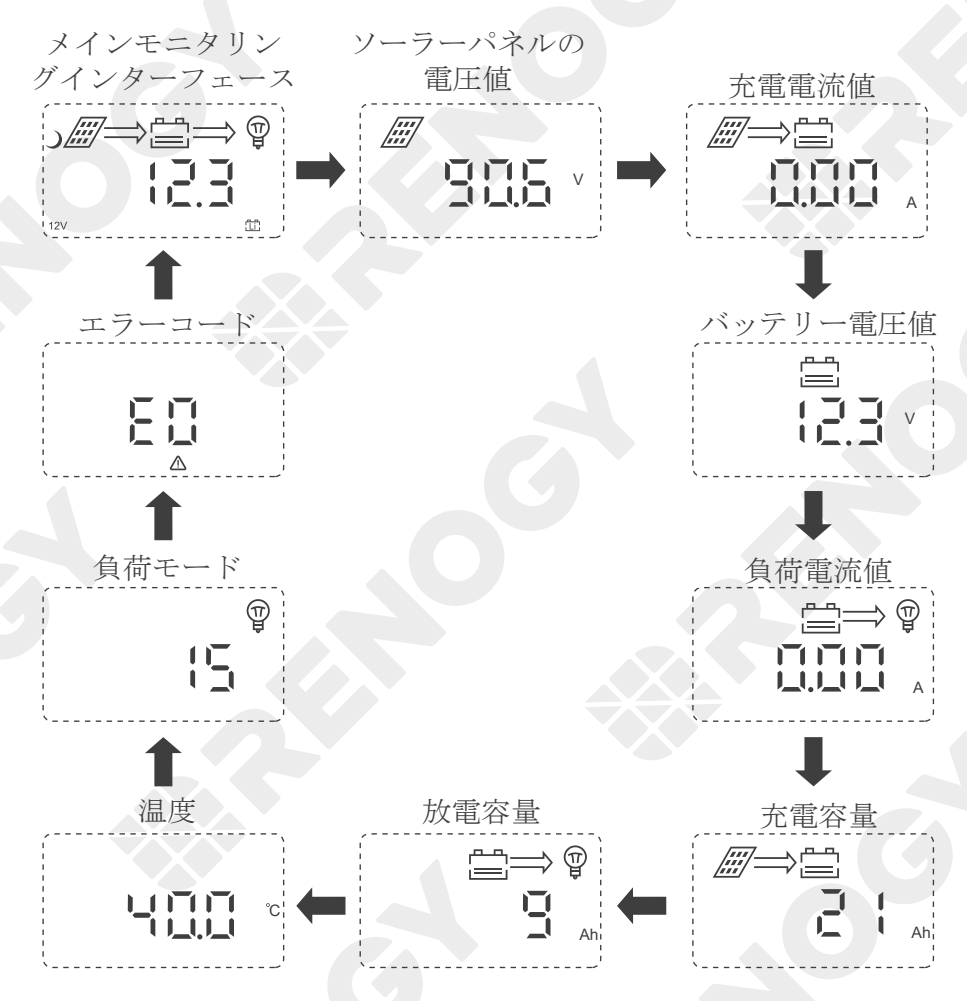

## 負荷制御

## 負荷のオン / オフ

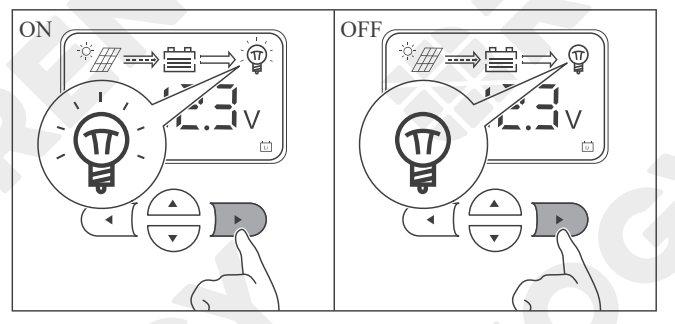

チャージコントローラーに DC 負荷(負荷デバイス)が接続 されている場合、【】 】 】 を押して負荷をオンまたはオ フにします。ただし、負荷モ ードで15(マニュアルモード) を選択している場合に限りま す。

### 負荷モードの切り替え

DC 負荷の ON/OFF 方法を設定することができます。

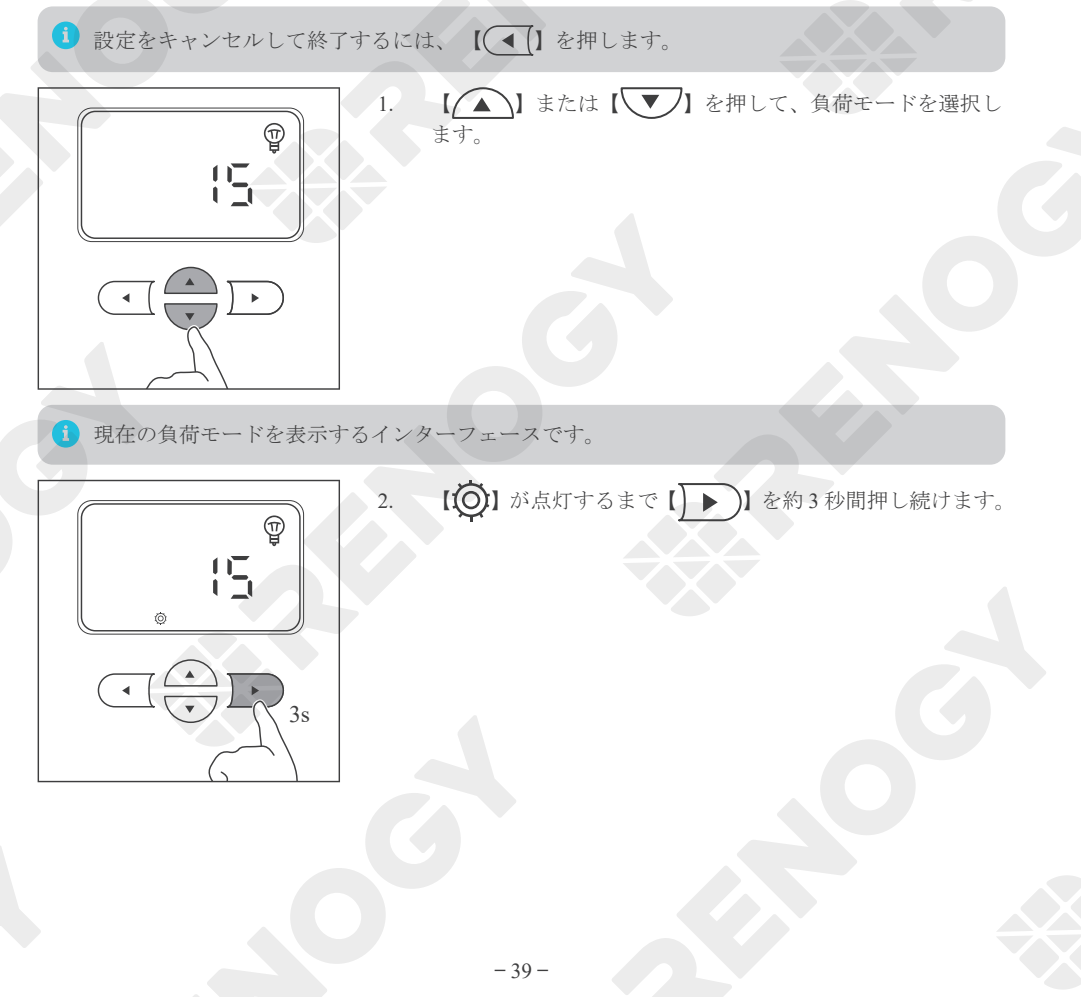

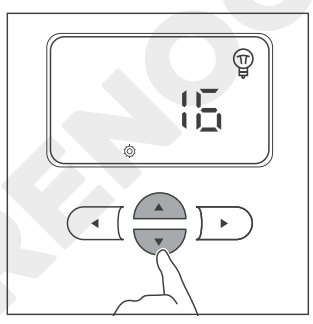

 【▲】または【▼】を押して、値を調整します。数 値の違いにより、対応する負荷モードが表示されます。下 表に従って、モードを選択することができます。

| 設置      | モード                                                                               | 説明                                                                                                    |
|---------|-----------------------------------------------------------------------------------|----------------------------------------------------------------------------------------------------|
|         |                                                                                   | ソーラーパネルの電圧が10V以下の状態が5分間続くと、チャ<br>ージコントローラーが自動的に負荷に電力を供給します。                                                                                                    |
| 0 自動モード | ソーラーパネルの電圧が10V以上になる、またはバッテリーが<br>電圧低下警告を発した場合、チャージコントローラーは負荷へ<br>の電力供給を自動的に停止します。 |                                                                                                    |
| 1-14    | タイミングモード                                                                          | 負荷の稼働時間を1~14時間の単位で設定できます。例として<br>1を設定した場合、チャージコントローラーは1時間負荷を稼働<br>させます。<br>ソーラーパネル電圧が10V未満の場合、チャージコントローラ<br>ーは設定した時間で自動的に負荷に電力を供給します。(稼働<br>時間は電圧条件を満たしている場合にのみ有効です。)<br>ソーラーパネルの電圧が10V以上になる、またはバッテリーが<br>電圧低下警告を発した場合、チャージコントローラーは負荷へ<br>の電力供給を自動的に停止します。 |
| 15      | マニュアルモード                                                                          | デフォルトモード<br>【 】 】を押して、負荷のオン/オフを切り替えます。                                                                                                    |
| 16      | 遅延なしモード                                                                           | ソーラーパネル電圧が 10V 未満の場合、チャージコントローラ<br>ーは直ちに負荷に電力を供給します。<br>ソーラーパネルの電圧が 10V 以上になる、またはバッテリーが<br>電圧低下警告を発した場合、チャージコントローラーは負荷へ<br>の電力供給を自動的に停止します。                                                                                                    |
| 17      | 24 時間モード                                                                          | ソーラーパネルの電圧値に関わらず、チャージコントローラー<br>は負荷電力を供給し続けます。<br>ただし、バッテリー電圧低下警告を発した場合、負荷は自動的<br>に停止します。                                                                                                    |

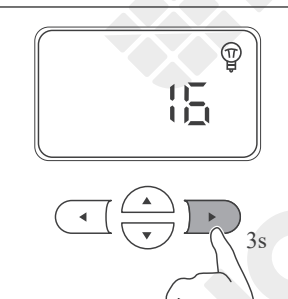

 設定が完了したら、【
 】を約3秒間長押しして、設定 を保存します。

## LED インジケーター

| インジケーター | 説明                     | 機能                                                                          |
|---------|------------------------|-----------------------------------------------------------------------------|
| ○ ▦     | ソーラパネル LED<br>インジケーター  | チャージコントローラーの充電状態を表示します                                                      |
|         | バッテリー LED<br>インジケーター   | バッテリーの状態を示します。                                                              |
| 0       | 負荷 LED<br>インジケーター      | 負荷の動作状態を示します。                                                               |
| $\circ$ | システムエラー LED<br>インジケーター | チャージコントローラーが正常に動作しているかどうか<br>を示します。<br>チャージコントローラーが故障すると、インジケーター<br>が点灯します。 |

# ソーラパネル LED インジケーター

| インジケーター | 色  | ステータス               | 説明                                                                                                    |
|---------|----|---------------------|----------------------------------------------------------------------------------------------------|
|         |    | オン                  | ソーラーパネルからバッテリーへ充電しています。                                                                                                    |
|         |    | ゆっくり<br>点滅(1<br>秒間) | ブースト充電段階を表します。                                                                                                    |
|         |    | シングル<br>点滅          | フロート充電段階を表します                                                                                                    |
| 0 🎟     |    | 速く点滅<br>(0.1秒間)     | イコライゼーション段階を表します。                                                                                                    |
|         |    | 二重点滅                | ソーラーパネルから僅かな電流でゆっくりと充電してい<br>ます。ソーラーパネルが覆われていないことを確認して<br>ください。                                                            |
|         | 消灯 | オフ                  | ソーラーパネルからバッテリーへ充電していない状態で<br>す。開始するには、ソーラーパネルの電圧値が、充電開<br>始電圧に達する必要があります。また、ソーラーパネル<br>の電圧がバッテリーの電圧よりも 2V 以上高い必要があ<br>ります。 |

バッテリー LED インジケーター

| インジケーター | 色      | ステータス               | 説明                                                                                                    |
|---------|--------|---------------------|----------------------------------------------------------------------------------------------------|
|         | 白<br>〇 | オン                  | バッテリーが正常な状態です。                                                                                                    |
|         |        | ゆっくり<br>点滅(1<br>秒間) | バッテリーが過放電の状態です。できるだけ早くバッテ<br>リーを充電してください。バッテリーの電圧に問題が無<br>い場合、設定しているシステム電圧が正しく設定されて<br>いるかどうかご確認ください。                          |
| 0       |        | 速く点滅<br>(1秒間)       | バッテリーが過電圧の状態です。バッテリーをチャージ<br>コントローラーから外し、バッテリーに損傷がないか確<br>認してください。バッテリーの電圧に問題が無い場合、<br>設定しているシステム電圧が正しく設定されているかど<br>うかご確認ください。 |
|         | 消灯     | オフ                  | バッテリーが検出されていません。                                                                                                    |

# 負荷 LED インジケーター

| インジケーター | 色      | ステータス         | 説明                                                                                              |
|---------|--------|---------------|-------------------------------------------------------------------------------------------------|
|         | 自<br>〇 | オン            | 負荷が ON の状態。                                                                                     |
| 0 👰     |        | 速く点滅<br>(1秒間) | 負荷が過負荷あるいは短絡しています。同時に、システ<br>ムエラー LED インジケーターが点灯します。エラーコ<br>ードを確認し、トラブルシューティングを参考に解決し<br>てください。 |
|         | 消灯     | オフ            | 負荷が OFF の状態。                                                                                    |

# システムエラー LED インジケーター

| インジケーター | 色      | ステータス | 説明                                                                      |
|---------|--------|-------|-------------------------------------------------------------------------|
| ○ ⚠     | 白<br>〇 | オン    | 警告またはエラーが発生しています。<br>解消方法につきましては、本ユーザーマニュアルの「ト<br>ラブルシューティング」を参照してください。 |
|         | 消灯     | オフ    | チャージコントローラーは正常に動作しています。                                                 |

#### リチウムバッテリーの活性化

チャージコントローラーは、ほとんどの場合、休眠状態のリチウムバッテリーを復帰させることができます。リチウムバッテリーは、内蔵のバッテリー保護が作動すると、復帰させる必要があります。 バッテリー保護は通常、リチウムバッテリーが過放電した際に作動します。リチウムバッテリーを復 帰させるために、コントローラーは一定の電圧を提供し、正常に起動した後、通常のように充電を続 けることができます。起動中、LCDには【**「」」**)が表示されます。【**」」**)が2日以上表示さ れる場合は、他に原因がある可能性があります。ユーザーマニュアルのトラブルシューティングをお 読みください。

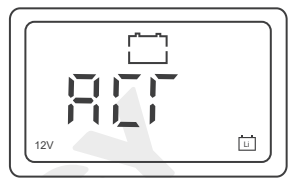

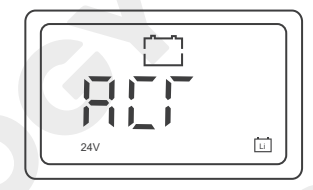

 チャージコントローラーとリチウムバッテリーを接続した後、バッテリーの種類とシステム電 圧を本体または DC HOME より設定してください。

#### **動作条件**

- 1. チャージコントローラーのバッテリー種類をLiに設定します。リチウムバッテリーの公称電圧 を正しく手動で設定します。
- 2. 12V リチウムバッテリーの場合、入力されるソーラーパネルの電圧は DC16V 以上、24V リチウムバッテリーの場合、入力されるソーラーパネルの電圧は DC30V 以上である必要があります。

#### ■ 動作原理

- 1. リチウムバッテリーモードでは、チャージコントローラーは自動的に起動機能を有効にし、リ チウムバッテリーを復帰するために 13.2V 以上の定電圧を供給します。
- チャージコントローラーが 13.2V の定電圧で 10 秒間リチウム電池を活性化した後、チャージコントローラーは 5 秒間休止し、バッテリー電圧を検出します。 バッテリー電圧が 11V 以上であれば、チャージコントローラーはリチウムバッテリーの起動モードを終了します。 バッテリー電圧が 11V 未満の場合、チャージコントローラーはリチウムバッテリーの活性化を 継続します。

#### MPPT 技術

MPPT 技術に基づいて、チャージコントローラーはソーラーパネルから最大の電力を引き出すことが できます。MPPT テクノロジーは、自動追跡アルゴリズムを使用して、気象条件によって変化する最 大電力点の電圧を追跡し、1日を通して最大電力を確保することができます。

#### 📕 電流ブースト

ー般的に、チャージコントローラーはソーラーシステムの電流を「ブースト」します。ソーラーパネルで生成された電力は、バッテリーパックに供給される電力と同じです。電力は、電圧(V)×電流(A)の積です。

したがって、効率が100%だと仮定すると

入力電力=出力電力 入力電圧\*入力電流=出力電圧\*出力電流

チャージコントローラーの効率は約95%です。ソーラーシステムの最大電力点電圧はバッテリーパックの電圧より大きいので、電位差は電流のブーストに比例します。そのため、ソーラーパネルの電圧

を、バッテリーへ安定して充電できる速度に降圧する必要があります。従来のチャージコントローラーと比較すると、降圧した電圧を無駄にすることなく、充電することができます。ソーラーモジュールからチャージコントローラーに 8A の電流を入力し、チャージコントローラーからバッテリーパックに 10A の電流を出力することが十分に可能です。以下は、MPPT 技術の出力に関するグラフィックポイントです。

電流vs.電圧(12Vシステム)

出力電力(12Vシステム)

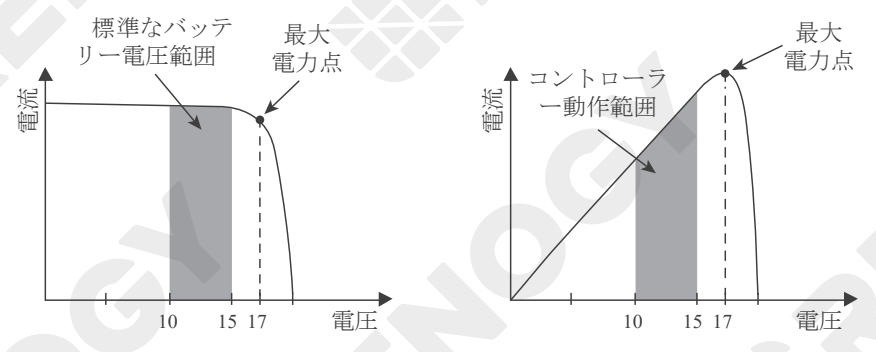

#### ■ 有効性の制限

温度はソーラーモジュールの性能に影響があります。環境温度の上昇に伴って、作動電圧 (Vmp) が下 がり、ソーラーモジュールの発電力を制限します。MPPT 技術を使用しても充電性能の低下は避けら れません。この場合、公称電圧が高いソーラーパネルを使用することをお勧めします。これにより、 電圧が比例して低下した場合でも、バッテリーは引き続き電流を得ることができます。

#### 4 段階充電

Rover Li シリーズ MPPT チャージコントローラーには、4 段階のバッテリー充電アルゴリズムがあり、 迅速、効率的、かつ安全にバッテリーを充電できます。ステージには、バルク充電、ブースト充電、 フロート充電、イコライゼーションが含まれます。

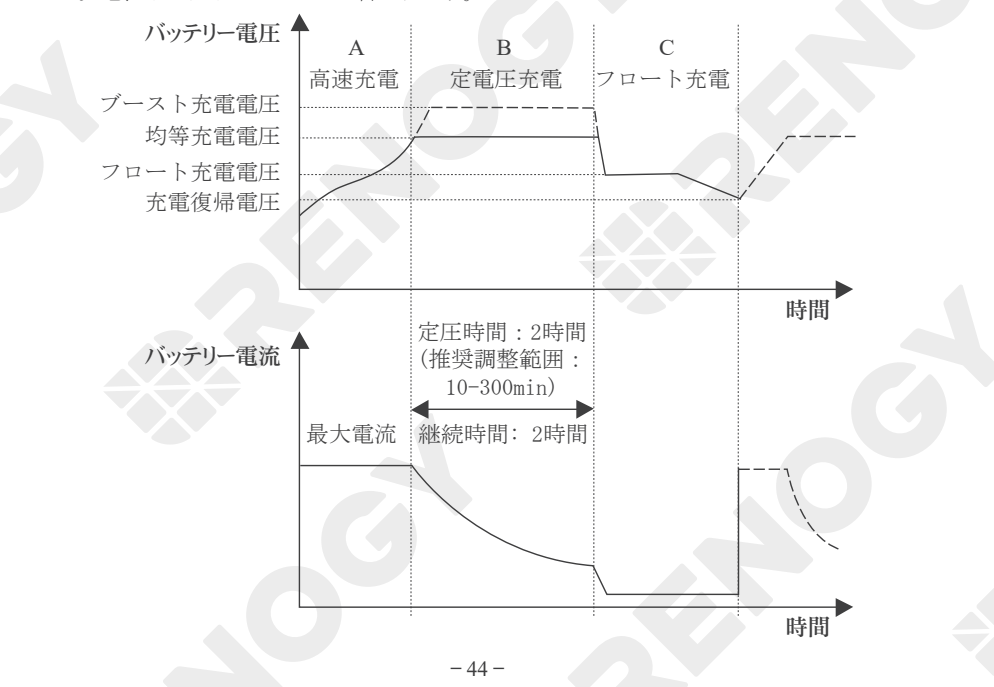

#### ■ バルク充電

このアルゴリズムが日常充電のために使われます。利用可能な太陽光エネルギーの100%を使い、定 電流と同程度にバッテリーへ充電します。このステージでは、バッテリー電圧はまだ定電圧(イコラ イゼーションまたはブースト)に達していないが、コントローラーは定電流モードで動作し、最大電 流をバッテリーに供給します (MPPT で充電する場合)。

#### 📄 定充電

バッテリーが定電圧設定値に達すると、コントローラーは定充電モードで動作を開始し、このモード では、MPPT は充電を行っていません。その後、電流が徐々に低下します。充電段階(イコライゼー ションとブースト)は、過度のガスの析出やバッテリーの過熱を避けるために、フル充電プロセスで 常に実行されるわけではありません。

**ブースト充電:**ブーストステージはデフォルトで2時間充電を維持します。ブーストの維持時間とプリ セット値を調整することができます。これらの値を変更する際は、必ずバッテリーメーカーへ適切な 値を問い合わせてください。

#### ■ フロート充電

定電圧ステージの後、コントローラーはバッテリー電圧をフロート電圧に下げます。バッテリーが完 全に充電されると、化学反応がなくなり、充電電流はすべて熱またはガスに変わります。そのため、 チャージコントローラーは電圧を下げ、ゆっくりとバッテリーへ充電します。この目的は消耗電力を 相殺し、バッテリーの満充電を維持することです。もし負荷の電流がバッテリーから得られる電流を 上回る場合には、コントローラーはフロート設定値に維持することができなく、フロート充電ステー ジを終了し、バルク充電に戻ります。

#### - イコライゼーション

イコライゼーションは、1ヶ月のうち30日ごとに実施されます。これは、制御された期間、意図的に バッテリーを過充電することです。チャージコントローラーがバッテリーを通常充電される電圧より も高いレベルで充電し、時間の経過とともにプレート上に蓄積される硫酸塩結晶を除去し、各セルの 電圧のバランスをとります。定期的なイコライゼーションは、バッテリーの容量を確保し、駆動時間 を維持するのに役立つため、特定の種類のバッテリーにとって有益です。

- イコライゼーションステージでは、非密閉型、通気型、補水型、および湿式セル鉛蓄電池のみ を使用することを推奨します。
- バッテリーメーカーの許可がない限り、VRLAタイプのAGM、ゲル、リチウムセルバッテリーをイコライゼーションしないでください。
- ▲ イコライゼーションが開始されると、ソーラーパネルからの充電電流が不足しない限り、チャ ージコントローラーはこの段階を終了しません。イコライゼーション中は、電池に負荷がかか らないようにしてください。
- ▲ 過充電や過度のガス発生は、電池板を損傷させ、電池の材料脱落を促進させることがあります。 イコライゼーションが高すぎたり、長すぎたりすると、破損することがあります。システムで 使用するバッテリーの充電条件をよく確認してください。
- ▲ イコライゼーションは、バッテリー電圧を上昇させ、高感度な DC 負荷にダメージを与える可能性があります。イコライゼーション中は、すべての負荷の許容入力電圧が設定電圧以上であることを確認してください。

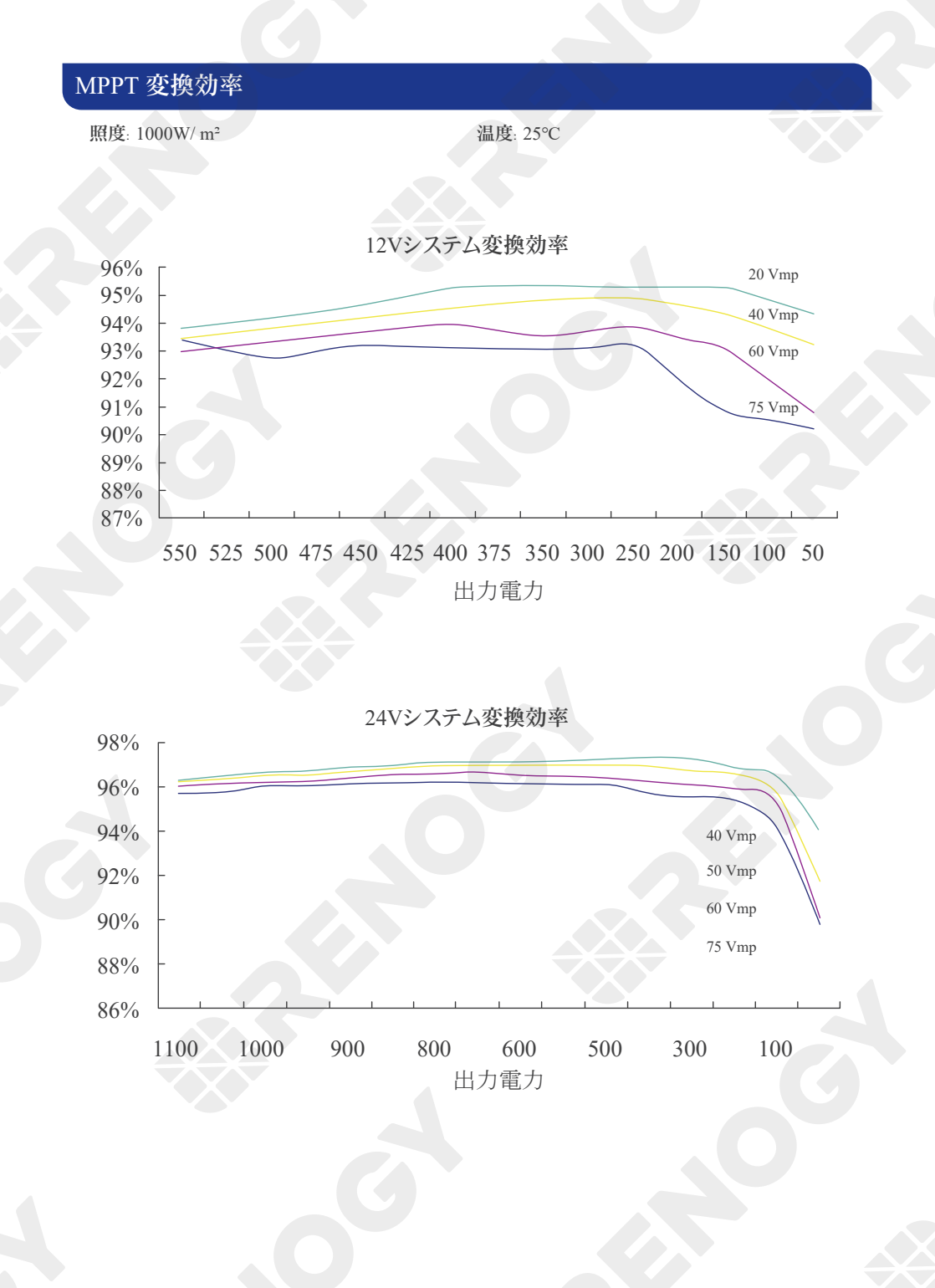

- 46 -

# トラブルシューティング

# 一般的な問題

| エラー                                                                               | トラブルシューティング                                                                                                    |
|-----------------------------------------------------------------------------------|----------------------------------------------------------------------------------------------------|
|                                                                                   | ソーラーパネルの電圧が充電開始電圧に達していない、あるいはチャージコ<br>ントローラーがパネルを検出できないことを示しています。以下のトラブル<br>シューティングの手順に従ってください。                  |
|                                                                                   | 1. ソーラーパネルに、目に見える損傷がないか点検し、正常に動作すること<br>を確認します。ソーラーパネルの電圧は、日差しの良い快晴の日にマルチメ<br>ーターを使用して確認してください。                  |
|                                                                                   | 2. ソーラーパネルを点検し、シェルターから遠ざけてください。                                                                                  |
| ソーラーパネルは接<br>続されていますが、<br>ソーラーパネルの                                                | 3. ソーラーパネルの電圧がバッテリーの電圧より 2V 以上高いことを確認して<br>ください。ソーラーパネルが充電を開始するには、バッテリーの電圧よりも<br>2V 以上電圧が高い必要があります。              |
| LED インジケータ<br>ーが点灯しません。                                                           | 4. ソーラーパネルに使用されているケーブルの極性(プラスとマイナス)を<br>確認します。極性が逆の場合、チャージコントローラーの動作に異常をきた<br>す恐れがあります。                          |
|                                                                                   | 5. ソーラーパネルのケーブルがチャージコントローラーのソーラー正極端子<br>とソーラー負極端子に正しく接続されていることを確認してください。                                         |
|                                                                                   | <ol> <li>ソーラーパネルのケーブルに目に見える損傷がないかどうかを点検してく<br/>ださい。また、マルチメーターで導通確認を行ってください。</li> </ol>                           |
|                                                                                   | 7. ソーラーパネルのヒューズに目に見える損傷がないかどうかを点検してく<br>ださい。また、マルチメーターで導通確認を行ってください。                                             |
|                                                                                   | バッテリーが検出されない場合は、トラブルシューティングが必要です。以<br>下のトラブルシューティングの手順に従ってください。                                                  |
|                                                                                   | 1. バッテリーを点検し、目に見える損傷がある場合は、新しいバッテリーと<br>交換します。                                                                   |
| バッテリーは接続さ<br>れていますが、チャ<br>ージコントローラー<br>の液晶とバッテリー<br>の LED インジケー<br>ターが点灯しませ<br>ん。 | 2. マルチメーターでバッテリーの電圧を測定し、バッテリーのシステム電圧<br>が 12V または 24V であることを確認します。電圧が正しくない場合、バッテ<br>リーをチャージコントローラーで検出することができません。 |
|                                                                                   | 3. バッテリーに使用するケーブルの極性(プラスとマイナス)を確認します。<br>極性が誤っている場合、チャージコントローラーの動作に異常をきたす恐れ<br>があります。                            |
|                                                                                   | 4. バッテリーのケーブルがチャージコントローラーのバッテリー正極端子と<br>バッテリー負極端子に正しく接続されていることを確認してください。                                         |
|                                                                                   | 5. バッテリーのケーブルに目に見える損傷がないかどうかを点検してください。また、マルチメーターで導通確認を行ってください。                                                   |
|                                                                                   | <ol> <li>バッテリーのヒューズに目に見える損傷がないかどうかを点検してください。</li> <li>また、マルチメーターで導通確認を行ってください。</li> </ol>                        |

| エラー                               | トラブルシューティング                                                                                                    |
|-----------------------------------|----------------------------------------------------------------------------------------------------|
|                                   | 1. チャージコントローラーがフロート充電の段階である場合、充電電流はバ<br>ッテリーが完全に充電されるまで徐々に低下します。その場合は、正常な充<br>電電流となりますので、本体ディスプレイより現在の充電段階をご確認くだ<br>さい。                                                       |
| チャージコントロー                         | 2. ソーラーパネルを点検し、シェルターから遠ざけてください。                                                                                                    |
| ラーの充電電流、またけソーラーパマル                | 3. 日射強度が十分かどうかを確認してください。                                                                                                    |
| たはソーフーハネル<br>の電流が想定よりも<br>小さいです。  | 4. チャージコントローラーの温度が高すぎる場合、エラーコードは表示され<br>ません。温度が標準値に下がるまでチャージコントローラーをシャットダウ<br>ンしてください。                                                                                        |
|                                   | 5.使用しているケーブルとヒューズサイズにより、効率に影響を与えている<br>可能性があります。本マニュアルの「推奨ケーブルとヒューズのサイズ」に<br>従って、適切なケーブルとヒューズを選択してください。ケーブルが長すぎ<br>る場合、電圧が低下する可能性があります。                                       |
| C                                 | <ol> <li>バッテリーに使用するケーブルの極性(プラス、マイナス)を確認します。<br/>極性を逆に接触させると、チャージコントローラーが誤作動する原因となり<br/>ます。必ずバッテリーを先に接続し、次にソーラーパネルを接続してください。<br/>順番を守らない場合、チャージコントローラーが損傷する恐れがあります。</li> </ol> |
| <b>1月〔〕</b> が1~<br>2日で表示されま<br>す。 | 2. チャージコントローラーに接続しているバッテリーの電圧および、チャージコントローラーのバッテリー正極端子、負極端子の電圧をマルチメーター<br>で測定してください。電圧が一定でない場合は、回路が遮断されています。<br>回路とバッテリーヒューズに目に見える損傷や不適切な接続がないかどうか<br>を点検してください。              |
|                                   | 3. プリセットバッテリー電圧が正しくありません。マルチメーターでバッテ<br>リー電圧を測定し、実際の使用状況に合わせてシステム電圧を再度設定して<br>ください。詳しくは、本ユーザーマニュアルの「システム電圧」を参照して<br>ください。バッテリーをチャージコントローラーから外し、再接続してバッ<br>テリーを活性化させてください。     |
|                                   | 4. バッテリーの放電速度は、充電速度より速くなります。リチウムバッテリーの低電圧により BMS 保護を作動させるのを防ぐため、バッテリーの負荷を<br>オフにするか取り外して、すぐにバッテリーを充電してください。エラー表<br>示中でも、本製品にて近性化チードに上ろ充電け可能です                                 |
|                                   | リチウムバッテリーの電圧が回復した後、バッテリーは自動的に活性化モー<br>ドを終了し、正常に動作します。                                                                                                    |
|                                   | 1. バッテリーに使用するケーブルの極性(プラス、マイナス)を確認します。<br>極性を逆に接触させると、負荷の動作に異常をきたす恐れがあります。                                                                                                    |
|                                   | 2. 負荷のケーブルが正しく接続されていることを確認します。                                                                                                    |
| 接続後、負荷デバイ                         | 3. 接続している負荷デバイズが正常に動作することを確認してくたさい。負荷デバイスが破損している場合は、新しい負荷デバイスと交換してください。                                                                                                    |
| メを稼働させることができません。                  | 4. 現在の負荷モードの設定および内容を確認してください。(出荷時はマニ<br>ュアルモードに設定されています。)詳しくは、本マニュアルの「負荷モー<br>ドの切替」をご覧ください。                                                                                   |
|                                   | 5. バッテリーの電圧値を確認します。バッテリーの電圧値が低すぎる場合は、<br>早急に充電してください。                                                                                                    |
|                                   |                                                                                                    |
|                                   |                                                                                                    |
|                                   | - 48 -                                                                                                    |
|                                   |                                                                                                    |

#### エラーコード

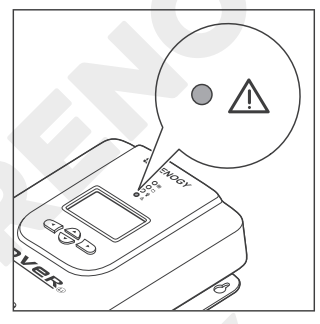

E

1. 正常な状態では、チャージコントローラーのシステムエラ ー LED インジケーターは点灯しません。

 【▲】または【▼】を押して、エラーコードのイン ターフェースに入ります。下表に示す手順でトラブルシュ ーティングを実施します。

| アイコン       | 説明       | トラブルシューティング                                                                                                    |
|------------|----------|----------------------------------------------------------------------------------------------------|
|            | 異常なし     | チャージコントローラーは正常に動作しています。                                                                                                    |
| E          | バッテリー過放電 | チャージコントローラーで設定されているシステ<br>ム電圧とバッテリーの電圧が合っているかどうか<br>ご確認ください。<br>合っている場合、マルチメーターでバッテリーの<br>電圧を測定してください。バッテリー電圧が低過<br>ぎる場合、全ての負荷をバッテリーから外し、バ<br>ッテリーを充電してください。                                                             |
| <b>E 2</b> | バッテリー過充電 | チャージコントローラーで設定されているシステ<br>ム電圧とバッテリーの電圧が合っているかどうか<br>ご確認ください。<br>合っている場合、マルチメーターでバッテリーの<br>電圧を測定してください。バッテリー電圧が高過<br>ぎる場合は、バッテリーから接続を外し、暫く放<br>置します。正常な電圧に回復しない場合は、バッ<br>テリーが故障している恐れがあります。その際は<br>バッテリーのメーカーにお問い合わせください。 |

| アイコン     | 説明                                                                        | トラブルシューティング                                                                                                    |
|----------|---------------------------------------------------------------------------|----------------------------------------------------------------------------------------------------|
| E 4<br>^ | 負荷短絡                                                                      | 以下のトラブルシューティングの手順に従ってく<br>ださい。<br>1. 負荷を切り離します。マルチメーターで負荷電<br>圧を測定し、負荷電圧とバッテーリ電圧が一致す<br>ることを確認します。<br>2. 負荷デバイスが正しく接続されていることを確<br>認します。<br>3. 負荷デバイスに目に見える損傷がないか点検し<br>てください。<br>4. バッテリーをチャージコントローラーから外し、<br>チャージコントローラーを再起動します。                                                                                                    |
| Ĉ        |                                                                           | 5. エラーコードが残っている場合、負荷デバイス<br>が故障している恐れがあります。負荷デバイスを<br>交換し、正常な動作が行えるかどうかご確認くだ<br>さい。                                                                                                    |
| ES       | 負荷過負荷                                                                     | <ol> <li>1. 負荷電圧を確認してください。チャージコント<br/>ローラーのシステム電圧が 12V の場合、負荷ポー<br/>トには DC12V に対応した負荷デバイスしか接続で<br/>きません。また 24V の場合は、DC24V に対応した<br/>負荷デバイスを接続してください。</li> </ol>                                                                                                    |
|          |                                                                           | 2. チャージコントローラーの負荷ボートの最大電<br>流は 20A です。定格負荷電流が 20A を超えないよ<br>うにしてください。                                                                                                    |
| E S<br>▲ | チャージコントローラーま<br>たはバッテリー過熱<br>※温度センサーを付けてい<br>る場合は、バッテリーの温<br>度に対する過熱エラーです | 以下のトラブルシューティングの手順に従ってください。<br>1. 【 ▲ 】または【 ▼ 】を短く押して、温度<br>を確認します。温度が高過ぎる場合は、すぐにチ<br>ャージコントローラー、またはバッテリーからす<br>べての機器を取り外してください。<br>2. チャージコントローラー、またはバッテリーが<br>直射日光、高温、水から保護された屋内の平らな<br>面に設置されていることを確認してください。<br>3. 風通しが良いことを確認してください。<br>4. 本マニュアルの「推奨ケーブルとヒューズのサ<br>イズ」に従い、適切なケーブルとヒューズを選択<br>してください。<br>5. 温度が標準値まで下がったら、チャージコント<br>ローラー、またはバッテリーを再接続してください。 |
| EB       | ソーラーパネル過電流                                                                | <ol> <li>ソーラーパネルが短絡していないか確認します。<br/>ケーブルの緩みが無いか、またマルチメーターを<br/>使用して、電圧が0になっていないかご確認くだ<br/>さい。</li> <li>ソーラーパネルの電力がチャージコントローラ<br/>ーの定格電力を超えていないことを確認します。</li> </ol>                                                                                                    |

| アイコン | 説明         | トラブルシューティング                                                                                                    |
|------|------------|----------------------------------------------------------------------------------------------------|
|      | ソーラーパネル過電圧 | チャージコントローラーの最大直流入力電圧は<br>100Vです。ソーラーパネルの開放電圧合計が100V<br>以下であることを確認してください。<br>100V以上である場合は、使用を中断し、仕様範囲<br>内のソーラーパネルに変更してください。 |

技術的なサポートにつきましては、公式サイトお問い合わせフォームよりお問い合わせください。

# 技術仕様

| パラメーター           | 基本情報                                                                  |                    |
|------------------|-----------------------------------------------------------------------|--------------------|
| モデル              | RNG-CTRL<br>-RVR20                                                    | RNG-CTRL<br>-RVR40 |
| 定格バッテリー入力電圧      | 非リチウム:12V/24V(自動認識)<br>リチウム:12V/24V(手動設定)                             |                    |
| バッテリー入力電圧範囲      | $10V \sim 32V DC$                                                     |                    |
| 定格充電電流           | 20A                                                                   | 40A                |
| 定格負荷電流           | 20A                                                                   |                    |
|                  | 12V @ 260W                                                            | 12V @ 520W         |
| 取入シーク一八刀電刀       | 24V @ 520W                                                            | 24V @ 1040W        |
| 最大ソーラー入力電圧 (Voc) | 100V DC                                                               |                    |
| ソーラー入力電圧範囲 (Voc) | $15V \sim 100V DC$                                                    |                    |
| 白コ波弗電力           | $\leq 100$ mA @12V                                                    |                    |
| 日匚仴質电刀           | ≤ 58mA @24V                                                           |                    |
| MPPT 追跡効率        | >99%                                                                  |                    |
| 変換効率             | ≤98%                                                                  |                    |
| 充電効率             | >95%                                                                  |                    |
| MPPT 動作電圧範囲      | $17V \sim 100V DC$                                                    |                    |
| 温度補償             | 非リチウム : -3mV / ℃ / 2V<br>リチウム : 0mV / ℃ / 2V; 補償なし                    |                    |
| 充電アルゴリズム         | 鉛蓄電池:イコライゼーション付きの3段階充電(バル<br>ク、ブースト、フロート)<br>リチウム電池:2段階充電(バルクおよびブースト) |                    |
| チャージャープリセット      | チャージャープリセット AGM、ゲル、補水、Li、ユーザー                                         |                    |
| ケーブルサイズ          | $3.5$ SQ $\sim 8$ SQ                                                  | $8SQ \sim 14SQ$    |

| パラメーター        | 基本情報                                           |                                            |  |  |
|---------------|------------------------------------------------|--------------------------------------------|--|--|
| 接地            | コモンネガティブ                                       |                                            |  |  |
| 通信方式          | RS485 Modbus                                   |                                            |  |  |
| 動作温度          | -35°C ~45°C                                    |                                            |  |  |
| 保管温度          | -35°C ~75°C                                    |                                            |  |  |
| 湿度範囲          | 0% to 95% RH                                   |                                            |  |  |
| 最大動作高度        | ≤ 3000m                                        |                                            |  |  |
| 冷却            | ヒートシンク                                         |                                            |  |  |
| 保護等級          | 保護等級 IP32                                      |                                            |  |  |
| 全体寸法(長さ×幅×高さ) | 210 x 151 x 68 mm<br>8.27 x 5.95 x 2.69 in     | 238 x 172 x 77 mm<br>9.38 x 6.78 x 3.05 in |  |  |
| 重量            | 1.4 kg / 3.1 lbs                               | 2.0 kg / 4.4 lbs                           |  |  |
| 規制と安全に関する仕様   | 規制と安全に関する仕様 FCC Part 15 Class B, CE, RoHS, RCM |                                            |  |  |

#### メンテナンス

#### 点検

最適な性能を発揮するために、以下の作業を定期的に行うことをお勧めします。

- チャージコントローラーを清潔、乾燥、換気の良い場所に置いてください。
- チャージコントローラーに接続される配線をチェックして、すべてのワイヤーが損傷または摩耗のないことを確認してください。
- 端子をしっかり締めてください。また、緩み、破損、または焼損があるかを確認してください。
- 必ず LED の表示状態とチャージコントローラーの動作状態が一致しているかどうかをご確認ください。
- すべての端子は腐食、絶縁破壊、焼跡または変色がないことを確認してください。

感電のおそれがあります。チャージコントローラーの端子に触れるときは、電源が切れている ことを確認してから行ってください。

#### クリーニング

以下の手順で、チャージコントローラーを定期的に清掃してください。

- チャージコントローラーに接続されているすべてのコネクターを外します。
- 乾いた布または非金属ブラシで、ハウジングとコネクタの接点を拭きます。汚れが残っている場合は、家庭用クリーナーを使用することができます。
- チャージコントローラーをきれいな布で乾かし、チャージコントローラーの周辺を清潔に保ち、 乾燥させます。
- チャージコントローラーが完全に乾いていることを確認してから、ソーラーパネルとバッテリー に再接続してください。
- 再接続の際は、バッテリーを先に接続し、次にソーラーパネルを接続する必要があります。

#### 保管

以下の手順に従い、チャージコントローラーを適切に保管してください。

- チャージコントローラーに接続されているコネクターをすべて外します。
- 各コネクターの接点に誘電体グリースを塗ることで、誘電体グリースが湿気をはじき、コネクターの接点を腐食から保護します。
- チャージコントローラーは、-35℃から75℃の温度で、風通しがよく、乾燥した清潔な環境で保管してください。

#### 緊急対応

健康や安全に対する脅威が発生した場合、対処の作業を行う前に、必ず以下の手順から開始してくだ さい。

- 速やかに消防署または関連する緊急対応チームに連絡します。
- 影響を受ける可能性のあるすべての人に通知し、避難できるようにします。

以下の作業は、安全が確認された場合のみ行ってください

#### 火災

チャージコントローラーに接続されているケーブルを全て外してください。
 消火器で消火します。消火器には、水、CO2、ABC が使用できます。

▲ Dタイプ(金属可燃性)の消火器は使用しないでください。

#### 水没

チャージコントローラーが水没した場合は、水から遠ざけてください。
 チャージコントローラーに接続されているケーブル類を全て外してください。

※感電のリスクがありますので、作業の際は必ず絶縁手袋を使用してください。

#### 異臭

1. チャージコントローラーに接続されているケーブルをすべて外してください。

2. チャージコントローラーに何も接触していないことを確認します。

3. 部屋の換気をしてください。

#### 騒音

1. チャージコントローラーに接続されているケーブル類を全て外してください。

2. コネクターに異物が挟まっていないことを確認します。

#### 安全に関する重要な注意事項

#### 警告

- チャージコントローラーに穴を開ける、落とす、潰す、貫通させる、振る、叩く、踏むなどの行 為はおやめください。
- 許可なくチャージコントローラーの部品を開ける、分解する、修理する、改造する行為はおやめ ください。
- チャージコントローラーは、直射日光、高温、水気のない屋内の垂直面に設置してください。風 通しの良い場所に設置してください。
- チャージコントローラーやその部品を水や他の液体に浸さないでください。
- チャージコントローラーを暖房器具に近づけないでください。
- チャージコントローラーに異物を入れないでください。
- 爆発の危険性がありますので、チャージコントローラーを補水式バッテリーのある密閉された箱やケースには絶対に取り付けないでください。バッテリーのガスが蓄積するような狭い場所には 設置しないでください。
- 接続する機器の極性を確認してください。逆極性での接触は異常の原因となります。
- 本取扱説明書の「推奨ケーブルとヒューズのサイズ」を参照し、使用用途に応じて適切なケーブ ルとヒューズを選択してください。
- チャージコントローラーは、お子様の手の届かないところに保管してください。
- 設置・操作時は、適切な保護具を着用し、絶縁工具を使用してください。
- チャージコントローラーの動作中は、コネクターの接点に触れないでください。
- メンテナンス、清掃の際は、チャージコントローラーからコネクターを全て外してください。
- チャージコントローラーを家庭ごみとして廃棄しないでください。お住まいの地域の法律と規制 を遵守し、必要に応じたリサイクル方法を選択してください。
- 火災が発生した場合は、電気機器に適した消火器を使用してください。
- チャージコントローラーを船舶に不適切に設置すると、船舶の腐食剤にダメージを与える可能性があります。船舶にチャージコントローラーを設置したい場合は、電気工事士に依頼をしてください。
- バッテリーの ON/OFF、または切替を目的としたスイッチを別途使用する場合、チャージコント ローラー⇔バッテリー間のケーブルには使用しないでください。バッテリーからの電力供給が遮 断されることにより、機器が故障する恐れがあります。ソーラーパネルが接続されている場合、 必ずバッテリーとの接続を維持する様にしてください。
- 充電コントローラーの上や近くに、雨どい、散水、蛇口などの水源がないことを確認してください。
- チャージコントローラーを可燃性、刺激の強い化学物質や蒸気にさらさないでください。
- バッテリーが正しく接続されていることを確認してから、ソーラーパネル、または負荷の取り付けを行ってください。バッテリーを接続せずに、ソーラーパネルの接続が維持された場合、チャージコントローラーの故障に繋がる恐れがあります。

#### Renogy Support

| Q   https://renogy.jp/contact-us/  |                             |
|------------------------------------|-----------------------------|
| 本以外のテクニカルサポートは、下記の現地サイ             | トをご覧ください。                   |
| Canada                             | China   🌐   www.renogy.cn   |
| Australia                          | U.S.       www.renogy.com   |
| South Korea                        | Germany   @   de.renogy.com |
| United Kingdom   🌐   uk.renogy.com | Other Europe                |
|                                    |                             |

本マニュアルに記載されている誤りや欠落については、次の連絡先までお問い合わせください。

#### FCC Statement

This device complies with Part 15 of the FCC Rules. FCC ID: 2ANPBRSMLP4-G2. Operation is subject to the following two conditions:

(1) This device may not cause harmful interference.

(2) This device must accept any interference received, including interference that may cause undesired operation.

Any Changes or modifications not expressly approved by the party responsible for compliance could void the user's authority to operate the equipment.

This equipment has been tested and found to comply with the limits for a Class B digital device, pursuant to Part 15 of the FCC Rules. These limits are designed to provide reasonable protection against harmful interference in a residential installation. This equipment generates, uses and can radiate radio frequency energy and, if not installed and used in accordance with the instructions, may cause harmful interference to radio communications. However, there is no guarantee that interference will not occur in a particular installation. If this equipment does cause harmful interference to radio or television reception, which can be determined by turning the equipment off and on, the user is encouraged to try to correct the interference by one or more of the following measures:

- (1) Reorient or relocate the receiving antenna.
- (2) Increase the separation between the equipment and receiver.
- (3) Connect the equipment into an outlet on a circuit different from that to which the receiver is connected.
- (4) Consult the dealer or an experienced radio/TV technician for help.

#### FCC Radiation Exposure Statement

This equipment complies with FCC radiation exposure limits set forth for an uncontrolled environment. This equipment should be installed and operated with minimum distance 20cm between the radiator & your body.

#### 🤣 Renogy Empowered

Renogyは、DIYに適した再生可能エネルギーソリューションの教育・普及を通じて、世界中の人々に 力を与えることを目指しています。

私たちは、持続可能な生活とエネルギーの自立のための原動力となることを目標としています。

目標の実現に向けた取り組みとして、当社の様々なソーラーシステム製品を使用すると、グリッド 電力の必要性を減らし、二酸化炭素排出量を最小限に抑えることができます。

## 前: Renogyでサステナブルな暮らし

ご存じでしょうか?月に1KWの太陽光発電システムを導入すると...

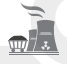

石炭を燃やす量を約77kg削減できます。

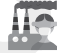

大気中に放出されるCO2を約136kg削減できます。

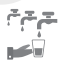

消費される水の量が約4770節約できます。

#### Renogy Power PLUS

Renogy Power Plusでは、今後のソーラーエネルギーの革新的な技術を常に把握、ソーラーエネル ギーの旅の経験の共有、Renogy Power Plusコミュニティで世界を変えようとしている同じ志を持 つ人々と繋がることができます。

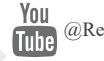

@Renogy Solar

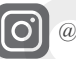

@renogyofficial

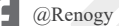

Renogy は、このマニュアルの内容を予告なしに変更する権利を留保します。

Manufacturer: RENOCY New Energy Co.,Ltd Address: No.66, East Ningbo Road Room 624-625 Taicang German Overseas Students Pioneer Park JiangSu 215000 CN

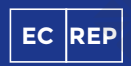

eVatmaster Consulting GmbH Battinastr.30 60325 Frankfurt am Main, Germany contact@ evatmaster.com

Manufacturer: RENOCY New Energy Co.,Ltd Address: No.66, East Ningbo Road Room 624-625 Taicang Cerman Overseas Students Pioneer Park JiangSu 215000 CN

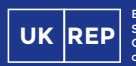

**RENOGY.COM** 

EVATOST CONSULTING LTD Suite 11, First Floor, Moy Road Business Centre, Taffs Well, Cardiff, Wales, CF15 7QR contact@evatmaster.com Join the Renogy Power Plus Community by downloading the DC Home App. Find your e-warranty here, and more.

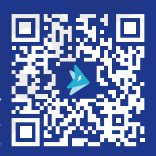

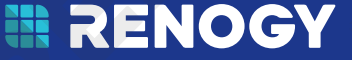